# Chapter 10 Digital Keypad

- 10-1 Descriptions of Digital Keypad
- 10-2 Function of Digital Keypad KPC-CC01
- 10-3 TPEditor Installation Instruction
- 10-4 Fault Code Description of Digital Keypad KPC-CC01
- 10-5 Unsupported Functions when using TPEditor on KPC-CC01 Keypad

# **10-1 Descriptions of Digital Keypad**

#### KPC-CC01

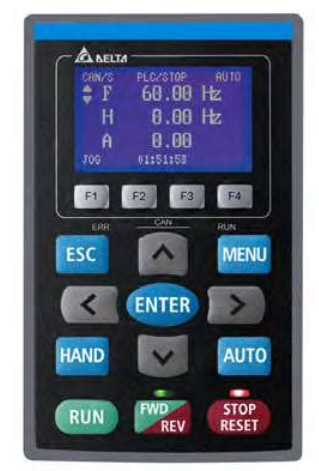

Communication Interface RJ45 (socket), RS-485 interface

Communication protocol: RTU19200, 8, N, 2

Installation Method

- 1. The embedded type can be installed flat on the surface of the control box. The front cover is waterproof.
- 2. Buy a MKC-KPPK model for wall mounting or embedded mounting. Its protection level is IP66.
- 3. The maximum RJ45 extension lead is 5 m (16ft).
- 4. This keypad can only be used on Delta's motor drive C2000 series, CH2000 and CP2000 series.

# Keypad Function Description

| Key                  | Descriptions                                                                                                    |                                                                                                    |                                                                       |  |
|----------------------|----------------------------------------------------------------------------------------------------|----------------------------------------------------------------------------------------------------|-----------------------------------------------------------------------|--|
| RUN                  | <ol> <li>Start Operation Key</li> <li>Only valid when the source of operation command is the keypad.</li> <li>Operates the AC motor drive by the function setting. The RUN LED will be ON.</li> <li>Can be pressed repeatedly at the stop process.</li> </ol>                                                                                                    |                                                                                                    |                                                                       |  |
| STOP<br>RESET        | <ol> <li>Stop Command Key.</li> <li>This key has the highest priority when the command is from the keypad.</li> <li>When it receives the STOP command, regarless of whether the AC motor drive is in operation or stop status, the AC motor drive executes the "STOP" command.</li> <li>Use the RESET key to reset the drive after a fault occurs.</li> <li>If you cannot reset after the error:         <ul> <li>The condition which triggers the fault is not cleared. After you clear the condition, you can then reset the fault.</li> <li>The drive is in fault status when powered on. After you clear the condition, restart and then you can reset the fault.</li> </ul> </li> </ol> |                                                                                                    |                                                                       |  |
| FWD                  | <ul><li>Operation Direction Key</li><li>1. Only controls the operation direction, NOT the drive activation. FWD: forward, REV: reverse.</li><li>2. Refer to the LED descriptions for more details.</li></ul>                                                                                                    |                                                                                                    |                                                                       |  |
| ENTER                | ENTER Key<br>Goes to the next menu level. If at the last level, press ENTER to execute the command.                                                                                                    |                                                                                                    |                                                                       |  |
| ESC                  | ESC Key<br>Leaves the current menu and returns to the previous menu; also functions as a return key or<br>cancel key in a sub-menu.                                                                                                    |                                                                                                    |                                                                       |  |
| MENU                 | Returns to the main menu.<br>Menu commands:<br>1. Parameter Setup<br>2. Quick Start<br>3. Application Selection List<br>4. Changed List<br>5. Copy Parameter<br>6. Fault Record                                                                                                    | <ol> <li>Language Setup</li> <li>Time Setup</li> <li>Keypad Locked</li> <li>PLC Function</li> <li>Copy PLC</li> <li>Display Setup</li> </ol> | 13. Start-up Menu<br>14. Main Page<br>15. PC Link<br>16. Start Wizard |  |
| <b>^ v &lt; &gt;</b> | Direction: Left / Right / Up / Dov<br>1. In the numeric value setting r<br>2. In the menu / text selection m                                                                                                    | wn<br>node, moves the cursor a<br>node, selects an item.                                                                                     | nd changes the numeric value.                                         |  |

| Кеу            | Descriptions                                                                                                    |
|----------------|----------------------------------------------------------------------------------------------------|
| F1 F2<br>F3 F4 | <ul> <li>Function Key</li> <li>1. The functions keys have defaults and can also be use-defined. The defaults for F1 and F4 work with the function list below. For example, F1 is the JOG function, and F4 is a speed setting key for adding / deleting user-defined parameters.</li> <li>2. Other functions must be defined using TPEditor.</li> <li><u>Download</u> TPEditor software at Delta website. Select TPEditor version 1.60 or above. Refer to the installation instruction for TPEditor in Section 10-3.</li> </ul>                                                                                                    |
| HAND           | <ol> <li>HAND Key</li> <li>Use this key to select HAND mode. In this mode, the drive's parameter settings for frequency command source is Pr.00-30, and that for operation command source is Pr.00-31.</li> <li>Press the HAND key at STOP, then the setting switches to the HAND frequency source and HAND operation source.</li> <li>Press HAND key at RUN, and it stops the AC motor drive first (displays AHSP warning), and switches to HAND frequency source and HAND operation source.</li> <li>Successful mode switching for the KPC-CC01 displays HAND mode on the screen.</li> </ol>                                                                                                    |
|                | <ol> <li>AUTO Key         <ol> <li>The default of the drive is AUTO mode.</li> <li>Use this key to select AUTO mode. In this mode, the drive's parameter settings for frequency command source is Pr.00-20, and that for operation command is Pr.00-21.</li> <li>Press the AUTO key at STOP, then the setting switches to the AUTO frequency source and AUTO operation source.</li> <li>Press AUTO key at RUN, and it stops the AC motor drive first (displays AHSP warning), and switches to AUTO frequency source and AUTO operation source.</li> <li>Successful mode switching for the KPC-CC01 displays AUTO mode on the screen defaults for the frequency command and operation command source of HAND / AUTO mode are</li> </ol> </li> </ol> |
| NOTE both      | from the keypad.                                                                                                    |

# LED Functions Descriptions

| LED           | Descriptions                                                                                                    |
|---------------|----------------------------------------------------------------------------------------------------|
| STOP<br>RESET | Steady ON: STOP indicator for the AC motor drive.<br>Blinking: the drive is in standby.<br>Steady OFF: the drive does not execute the "STOP" command.                                                                                                    |
| FWD           | Operation Direction LED<br>1. Green light: the drive is running forward.<br>2. Red light: the drive is running backward.<br>3. Flashing light: the drive is changing direction.                                                                                                    |
| REV           | Operation Direction LED under Torque Mode<br>1. Green light: when the torque command ≥ 0, and the motor is running forward.<br>2. Red light: when the torque command < 0, and the motor is running backward.<br>3. Flashing light: when the torque command < 0, and the motor is running forward. |

#### Chapter 10 Digital Keypad | C2000 Plus

| LED         | Descriptions                                                                                                    |  |  |
|-------------|----------------------------------------------------------------------------------------------------|--|--|
|             | RUN LED:                                                                                                    |  |  |
| CANopen-RUN | OFF CANopen at initial state No LED                                                                                                    |  |  |
|             | Flashing     ON     200     200       OFF     OFF     Ms     Ms                                                                                                    |  |  |
|             | Single flash OFF OFF                                                                                                    |  |  |
|             | ON CANopen at operational state ERR CAN RUN                                                                                                    |  |  |
|             | ERR LED:                                                                                                    |  |  |
|             | LED Condition / State                                                                                                    |  |  |
|             | OFF No failure                                                                                                    |  |  |
| CANopen–ERR | Single<br>flash OF F OF F OF TOPOLING IN INITIAL OF TOPOLING IN INITIAL OF TOPOLING INTIAL OF TOPOLING INTIAL OF TOPOLING INTIAL OF TOPOLING INTIAL OF TOPOLING INTIAL OF TOPOLING INTIAL OF TOPOLING INTIAL OF TOPOLING INTIAL OF TOPOLING INTIAL OF TOPOLING INTIAL OF TOPOLING INTIAL OF TOPOLINAL OF TOPOLING INTIAL OF TOPOLINO |  |  |
|             | Double     ON     200     200     1000       flash     OF F     Ms     ms     ms                                                                                                    |  |  |
|             | Triple flash OF F OF F                                                                                                    |  |  |
|             | ON Bus off                                                                                                    |  |  |

# 10-2 Function of Digital Keypad KPC-CC01

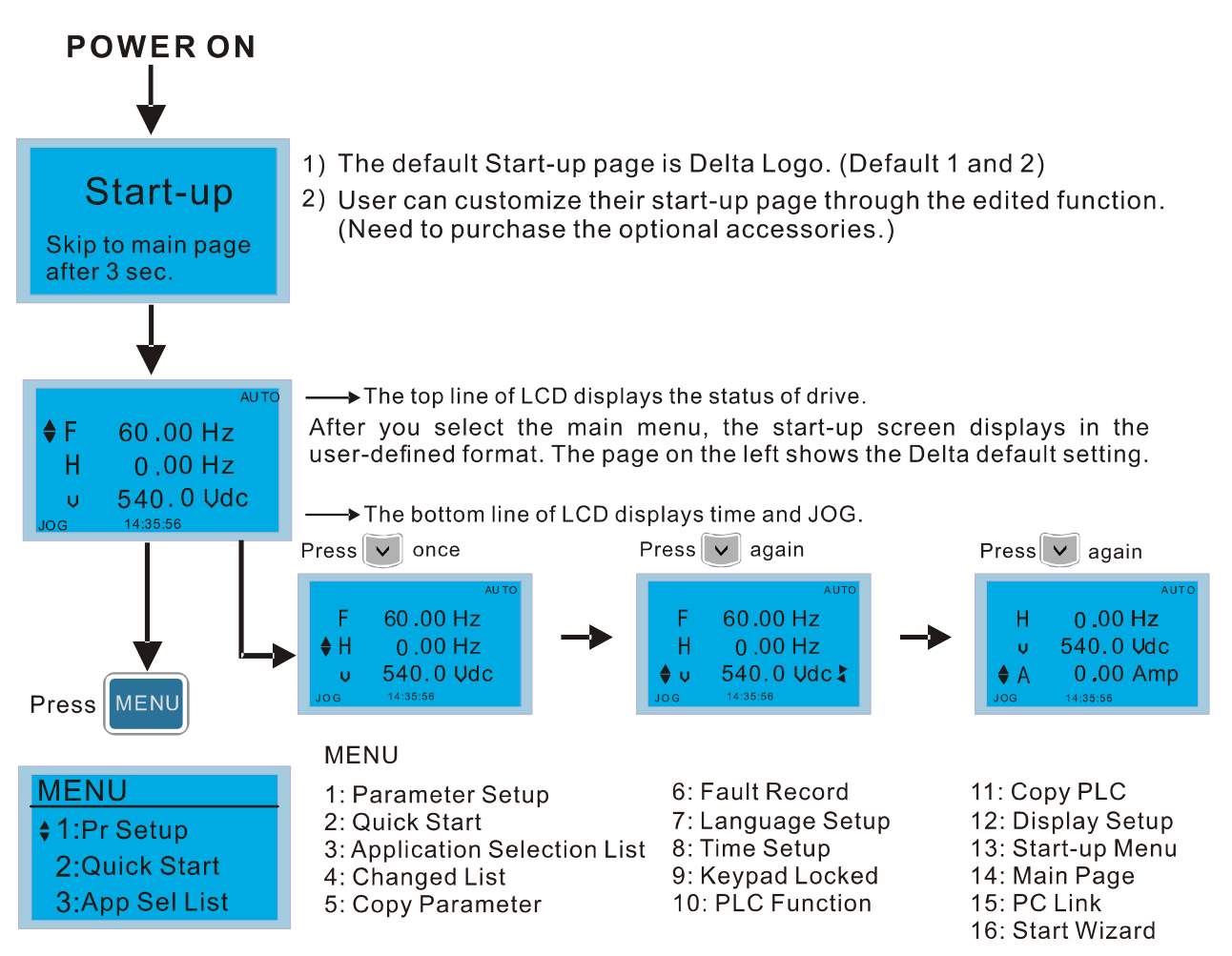

#### 

- 1. Start-up screen can only display pictures, not animation.
- 2. When powered ON, it displays the start-up screen then the main screen. The main screen displays Delta's default setting F/H/A/U. You can set the display order with Pr.00-03 (Start-up display). When you select the U screen, use the left / right keys to switch between the items, and set the display order for the U screen with Pr.00-04 (User display).

# **Display Icon**

| Start-up         | Pr Setup        |  |
|------------------|-----------------|--|
| ▼1:Default 1 🛛 🗢 | ▼ 00:SYSTEM PAR |  |
| 2:Default 2      | 01:BASIC PARA   |  |
| 3:User define    | 02:DIGITAL IN/  |  |
|                  | 02,010,010      |  |

- : present setting
- Scroll down the page for more options

Press for more options

: show complete sentence Press (< >) for complete information

# **Display item**

# MENU 1:Pr Setup

2:Quick Start 3:App Sel List

## MENU

- 1: Parameter Setup
- 2: Quick Start
- 3: Application Selection List 8: Time Setup
- 4: Changed List 5: Copy Parameter
- 6: Fault Record 7: Language Setup 9: Keypad Locked 10: PLC Function
- 11: Copy PLC 12: Display Setup 13: Start-up Menu 14: Main Page 15: PC Link 16: Start Wizard

#### Chapter 10 Digital Keypad | C2000 Plus

1. Parameter Setup

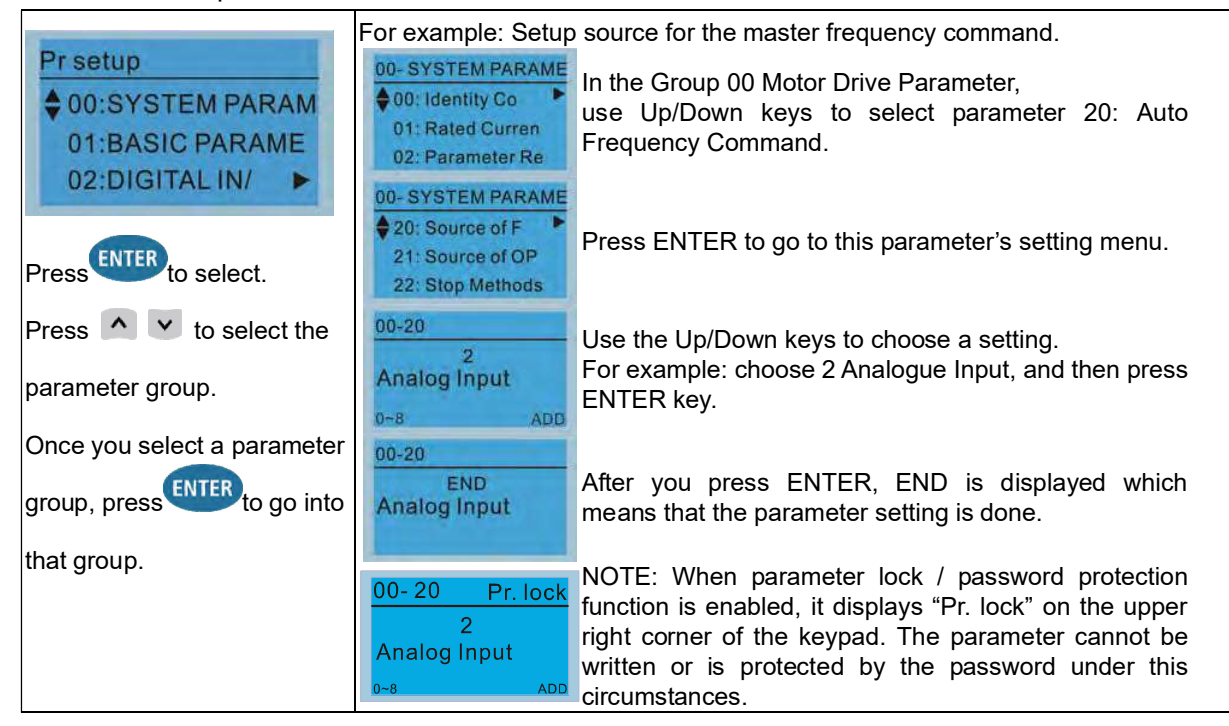

#### 2. Quick Start

| Quick Start      | Description:                       |                                                                          |
|------------------|------------------------------------|--------------------------------------------------------------------------|
| T: V/E Mode      | 1. VF Mode                         |                                                                          |
| 2: VFPG Mode     | V/F Mode : P00-07                  | Items 1. Parameter protection password input                             |
| 3: SVC Mode      | \$01:Password De*                  | (Pr.00-07)                                                               |
| ENTER            | 02:Password Inp<br>03:Control Meth | <ol> <li>Parameter protection password setting<br/>(Pr.00-08)</li> </ol> |
| Press to select. |                                    | 3. Control mode (Pr.00-10)                                               |
| Quick Start:     | 01:Password Decoder                | 4. Speed control mode (Pr.00-11)                                         |
| 1. V/F Mode      |                                    | 5. Load selection (Pr.00-16)                                             |
| 2. VFPG Mode     | 00-07                              | b. Carrier frequency (Pr.00-17)                                          |
| 3. SVC Mode      | 0                                  | selection of the PID target (AUTO)(Pr 00-20)                             |
| 4. FOCPG Mode    | Password Decoder                   | 8. Operation command source (AUTO)                                       |
| 5. IQCPG Mode    | 0~65535                            | (Pr.00-21)                                                               |
| 6. My Mode       |                                    | 9. Stop method (Pr.00-22)                                                |
|                  | · · ·                              | 10. Digital keypad STOP function (Pr.00-32)                              |
|                  | · · ·                              | 11. Max. operation frequency (Pr.01-00)                                  |
|                  | · · ·                              | 12. Output frequency of motor 1 (Pr.01-01)                               |
|                  | · · ·                              | <ol><li>Output voltage of motor 1 (Pr.01-02)</li></ol>                   |
|                  |                                    | <ol> <li>Mid-point frequency 1 of motor 1<br/>(Pr.01-03)</li> </ol>      |
|                  |                                    | 15. Min-point voltage 1 of motor 1 (Pr.01-04)                            |
|                  |                                    | 16. Mid-point frequency 2 of motor 1<br>(Pr.01-05)                       |
|                  |                                    | 17. Mid-point voltage 2 of motor 1 (Pr.01-06)                            |
|                  |                                    | 18. Min. output frequency of motor 1<br>(Pr.01-07)                       |
|                  | · ·                                | 19. Min. output voltage of motor 1 (Pr.01-08)                            |
|                  |                                    | 20. Output frequency upper limit (Pr.01-10)                              |
|                  |                                    | 21. Output frequency lower limit (Pr.01-11)                              |
|                  |                                    | 22. Acceleration time 1 (Pr.01-12)                                       |
|                  |                                    | 23. Deceleration time 1 (Pr.01-13)                                       |
|                  |                                    | 24. Over-voltage stall prevention (Pr.06-01)                             |
|                  |                                    | 25. Derating protection (Pr.06-55)                                       |

|    |                                                                                                    | 26.     | Software brake chopper action level                      |
|----|----------------------------------------------------------------------------------------------------|---------|----------------------------------------------------------|
|    |                                                                                                    |         | (Pr.07-00)                                               |
|    |                                                                                                    | 27.     | Speed tracking during start-up (Pr.07-12)                |
|    |                                                                                                    | 28.     | Emergency stop (EF) & force to stop selection (Pr.07-20) |
|    |                                                                                                    | 29.     | Torque command filter time (Pr.07-24)                    |
|    |                                                                                                    | 30.     | Slip compensation filter time (Pr.07-25)                 |
|    |                                                                                                    | 31.     | Torque compensation gain (Pr.07-26)                      |
|    |                                                                                                    | 32.     | Slip compensation gain (Pr.07-27)                        |
| 2  | VEPG Mode                                                                                                    |         |                                                          |
|    |                                                                                                    | Ite     | ms                                                       |
|    | VFPG Mode :P00-07                                                                                              | 1       | Parameter protection password input                      |
|    | \$01:Password De*                                                                                              |         | (Pr.00-07)                                               |
|    | 02.Password Inp                                                                                                | 2.      | Parameter protection password setting                    |
|    | 03:Control Meth                                                                                                | 2       | (Pr.00-08)                                               |
|    |                                                                                                    | J.<br>⊿ | Speed central made (Pr.00, 11)                           |
|    | 01: Password Decoder                                                                                           | 4.<br>5 | Load selection (Pr.00, 16)                               |
|    | 00.07                                                                                                    | 5.<br>6 | Master frequency command source                          |
|    | 00-07                                                                                                    | 0.      | (ALITO) / Source selection of the PID target             |
|    | U<br>Password Decoder                                                                                          |         | (Pr.00-20)                                               |
|    | 0~65535                                                                                                    | 7.      | Operation command source (AUTO)<br>(Pr.00-21)            |
|    |                                                                                                    | 8.      | Stop method (Pr.00-22)                                   |
|    |                                                                                                    | 9.      | Digital keypad STOP function (Pr.00-32)                  |
|    |                                                                                                    | 10.     | . Max. operation frequency (Pr.01-00)                    |
|    |                                                                                                    | 11.     | . Output frequency of motor 1 (Pr.01-01)                 |
|    |                                                                                                    | 12.     | . Output voltage of motor 1 (Pr. 01-02)                  |
|    |                                                                                                    | 13.     | . Min. output frequency of motor 1 (Pr.01-07)            |
|    |                                                                                                    | 14.     | . Min. output voltage of motor 1 (Pr.01-08)              |
|    |                                                                                                    | 15.     | . Output frequency upper limit (Pr.01-10)                |
|    |                                                                                                    | 16.     | . Output frequency lower limit (Pr.01-11)                |
|    |                                                                                                    | 17.     | . Acceleration time 1 (Pr.01-12)                         |
|    |                                                                                                    | 18.     | . Deceleration time 1 (Pr.01-13)                         |
|    |                                                                                                    | 19.     | . Over-voltage stall prevention (Pr.06-01)               |
|    |                                                                                                    | 20.     | . Software brake chopper action level (Pr 07-00)         |
|    |                                                                                                    | 21      | Torque command filter time (Pr.07-24)                    |
|    |                                                                                                    | 22      | Slip compensation filter time ( $Pr.07-25$ )             |
|    |                                                                                                    | 23      | Slip compensation gain (Pr 07-27)                        |
|    |                                                                                                    | 24      | Encoder type selection (Pr.10-00)                        |
|    |                                                                                                    | 25      | Encoder pulses per revolution (Pr.10-01)                 |
|    |                                                                                                    | 26      | Encoder input type setting (Pr.10-02)                    |
|    |                                                                                                    | 27      | . ASR 1 gain (Pr.11-06)                                  |
|    |                                                                                                    | 28      | . ASR 1 integral time (Pr.11-07)                         |
|    |                                                                                                    | 29.     | . ASR 2 gain (Pr.11-08)                                  |
|    |                                                                                                    | 30.     | . ASR 2 integral time (Pr.11-09)                         |
|    |                                                                                                    | 31.     | ASR gain of zero speed (Pr.11-10)                        |
|    |                                                                                                    | 32.     | . ASR1 integral time of zero speed (Pr.11-11)            |
| 3. | SVC Mode                                                                                                    |         |                                                          |
|    |                                                                                                    | lte     | ms                                                       |
|    | SVC Mode :P00-07                                                                                               | 1.      | Parameter protection password input                      |
|    | \$01:Password De*                                                                                              |         | (Pr.00-07)                                               |
|    | 02:Password Inp                                                                                                | 2.      | Parameter protection password setting                    |
|    | 03:Control Meth                                                                                                |         | (Pr.00-08)                                               |
|    | And a second second second second second second second second second second second second second second second | 3.      | Control mode (Pr.00-10)                                  |
|    | 01: Password Decoder                                                                                           | 4.      | Speed control mode (Pr.00-11)                            |
|    |                                                                                                    | 5.      | Load selection (Pr.00-16)                                |
|    |                                                                                                    | 6.      | Carrier frequency (Pr.00-17)                             |
|    |                                                                                                    | 7.      | Master frequency command source                          |
|    |                                                                                                    |         | (AUTO) / Source selection of the PID target              |
|    |                                                                                                    |         | (Pr.00-20)                                               |

| 00-07<br>0<br>Password Decoder<br>0-66535                                                                                                    | <ol> <li>Operation command source (AUTO)<br/>(Pr.00-21)</li> <li>Stop method (Pr.00-22)</li> <li>Digital keypad STOP function (Pr.00-32)</li> <li>Max. operation frequency (Pr.01-00)</li> <li>Output frequency of motor 1 (Pr.01-01)</li> <li>Output voltage of motor 1 (Pr.01-02)</li> <li>Min. output frequency of motor 1 (Pr.01-07)</li> <li>Min. output voltage of motor 1 (Pr.01-08)</li> <li>Output frequency upper limit (Pr.01-10)</li> <li>Output frequency lower limit (Pr.01-11)</li> <li>Acceleration time 1 (Pr.01-12)</li> <li>Deceleration time 1 (Pr.01-13)</li> <li>Full-load current for induction motor 1<br/>(Pr.05-01)</li> <li>Rated power for induction motor 1<br/>(Pr.05-02)</li> <li>Rated speed for induction motor 1<br/>(Pr.05-03)</li> <li>Number of poles for induction motor 1<br/>(Pr.05-04)</li> <li>No-load current for induction motor 1<br/>(Pr.05-05)</li> <li>Over-voltage stall prevention (Pr.06-01)</li> <li>Over-current stall prevention during<br/>acceleration (Pr.06-03)</li> <li>Derating protection (Pr.06-55)</li> <li>Software brake chopper action level<br/>(Pr.07-00)</li> <li>Emergency stop (EF) &amp; force to stop<br/>selection (Pr.07-20)</li> <li>Torque command filter time (Pr.07-24)</li> <li>Slip compensation filter time (Pr.07-25)</li> </ol> |
|----------------------------------------------------------------------------------------------------|----------------------------------------------------------------------------------------------------|
| <ul> <li>4. FOCPG Mode :P00-07<br/>\$01:Password Decoder<br/>02:Password Inp<br/>03:Control Meth</li> <li>O1: Password Decoder<br/>0-65535</li> </ul> | <ol> <li>Slip compensation gain (Pr.07-27)</li> <li>Parameter protection password input<br/>(Pr.00-07)</li> <li>Parameter protection password setting<br/>(Pr.00-08)</li> <li>Control mode (Pr.00-10)</li> <li>Speed control mode (Pr.00-11)</li> <li>Master frequency command source (AUTO)<br/>/ Source seletion of the PID target<br/>(Pr.00-20)</li> <li>Operation command source (AUTO)<br/>(Pr.00-21)</li> <li>Stop method (Pr.00-22)</li> <li>Max. operation frequency (Pr.01-00)</li> <li>Output frequency of motor 1 (Pr.01-01)</li> <li>Output frequency upper limit (Pr.01-10)</li> <li>Output frequency lower limit (Pr.01-11)</li> <li>Acceleration time 1 (Pr.01-13)</li> <li>Full-load current for induction motor 1<br/>(Pr.05-01)</li> <li>Rated power for induction motor 1<br/>(Pr.05-02)</li> <li>Rated speed for induction motor 1<br/>(Pr.05-03)</li> </ol>                                                                                                    |

|                                                                                                    | 18. Number of poles for induction motor 1                    |
|----------------------------------------------------------------------------------------------------|--------------------------------------------------------------|
|                                                                                                    | (Pr.05-04)                                                   |
|                                                                                                    | <ol><li>No-load current for induction motor 1</li></ol>      |
|                                                                                                    | (Pr.05-05)                                                   |
|                                                                                                    | 20. Over-voltage stall prevention                            |
|                                                                                                    | (Pr.06-01)                                                   |
|                                                                                                    | 21 Over-current stall prevention during                      |
|                                                                                                    | acceleration (Pr 06-03)                                      |
|                                                                                                    | 22 Derating protection ( $Pr 06-55$ )                        |
|                                                                                                    | 22. Defaulty protection (11.00-00)                           |
|                                                                                                    |                                                              |
|                                                                                                    | (Pr.07-00)                                                   |
|                                                                                                    | 24. Emergency stop (EF) & force to stop selection (Pr.07-20) |
|                                                                                                    | 25. Encoder type selection (Pr.10-00)                        |
|                                                                                                    | 26 Encoder pulses per revolution (Pr 10-01)                  |
|                                                                                                    | 27. Encoder input type setting ( $Pr 10_02$ )                |
|                                                                                                    | 28. System control ( $Pr 11_00$ )                            |
|                                                                                                    | 20. Der unit of evotom inortic (Pr.11.01)                    |
|                                                                                                    | 29. Per-unit of system inertia (Pr. 11-01)                   |
|                                                                                                    | 30. ASR1 low-speed bandwidth (Pr.11-03)                      |
|                                                                                                    | <ol> <li>ASR2 high-speed bandwidth (Pr.11-04)</li> </ol>     |
|                                                                                                    | 32. Zero-speed bandwidth (Pr.11-05)                          |
| 5. TQCPG Mode                                                                                                    |                                                              |
| distance of the second second s | Items                                                        |
| TQCPG Mode :P00-07                                                                                                    | <ol> <li>Parameter protection password input</li> </ol>      |
| \$01:Password De                                                                                                    | (Pr.00-07)                                                   |
| 02:Password Inp                                                                                                    | 2. Parameter protection password setting                     |
| 03:Control Moth                                                                                                    | (Pr 00-08)                                                   |
| 05.Contronweth                                                                                                    | 3 Control mode ( $\Pr(\Omega_{-}10)$ )                       |
|                                                                                                    | 4 Speed control mdec (Pr 00 11)                              |
| 01: Password Decoder                                                                                                    | 4. Speed control made (Pr.00-11)                             |
|                                                                                                    | 5. Master frequency command source (AUTO)                    |
| 00-07                                                                                                    | / Source selection of the PID target                         |
| 0                                                                                                    | (Pr.00-20)                                                   |
| -                                                                                                    | 6. Operation command source (AUTO)                           |
| Password Decoder                                                                                                    | (Pr.00-21)                                                   |
| 0~65535                                                                                                    | 7. Max. operation frequency (Pr.01-00)                       |
|                                                                                                    | 8 Output frequency of motor 1 (Pr 01-01)                     |
|                                                                                                    | 0. Output voltage of motor 1 (Pr 01 02)                      |
|                                                                                                    | 9. Output voltage of motor 1 (F1.01-02)                      |
|                                                                                                    | 10. Full-load current for induction motor 1                  |
|                                                                                                    | (Pr.05-01)                                                   |
|                                                                                                    | 11. Rated power for induction motor 1                        |
|                                                                                                    | (Pr.05-02)                                                   |
|                                                                                                    | <ol><li>Rated speed for induction motor 1</li></ol>          |
|                                                                                                    | (Pr.05-03)                                                   |
|                                                                                                    | 13. Number of poles for induction motor 1                    |
|                                                                                                    | (Pr.05-04)                                                   |
|                                                                                                    | 14. No-load current of induction motor 1                     |
|                                                                                                    | (Pr.05-05)                                                   |
|                                                                                                    | 15. Over-voltage stall prevention                            |
|                                                                                                    | (Pr.06-01)                                                   |
|                                                                                                    | 16. Software brake chopper action level                      |
|                                                                                                    | (Pr.07-00)                                                   |
|                                                                                                    | 17. Encoder type selection (Pr.10-00)                        |
|                                                                                                    | 18. Encoder pulses per revolution (Pr 10-01)                 |
|                                                                                                    | 10 Encoder input type setting (Pr 10.02)                     |
|                                                                                                    | 10. Encoder input type setting ( $\Gamma 1.10-02$ )          |
|                                                                                                    | 20. System control (Pr. 11-00)                               |
|                                                                                                    | 21. Per-unit of system inertia (Pr.11-01)                    |
|                                                                                                    | 22. ASR1 low-speed bandwidth (Pr.11-03)                      |
|                                                                                                    | 23. ASR2 high-speed bandwidth (Pr.11-04)                     |
|                                                                                                    | 24. Zero-speed bandwidth (Pr.11-05)                          |
|                                                                                                    | 25. Max. torque command (Pr.11-27)                           |
|                                                                                                    |                                                              |
|                                                                                                    | 26. Torque offset source (Pr.11-28)                          |

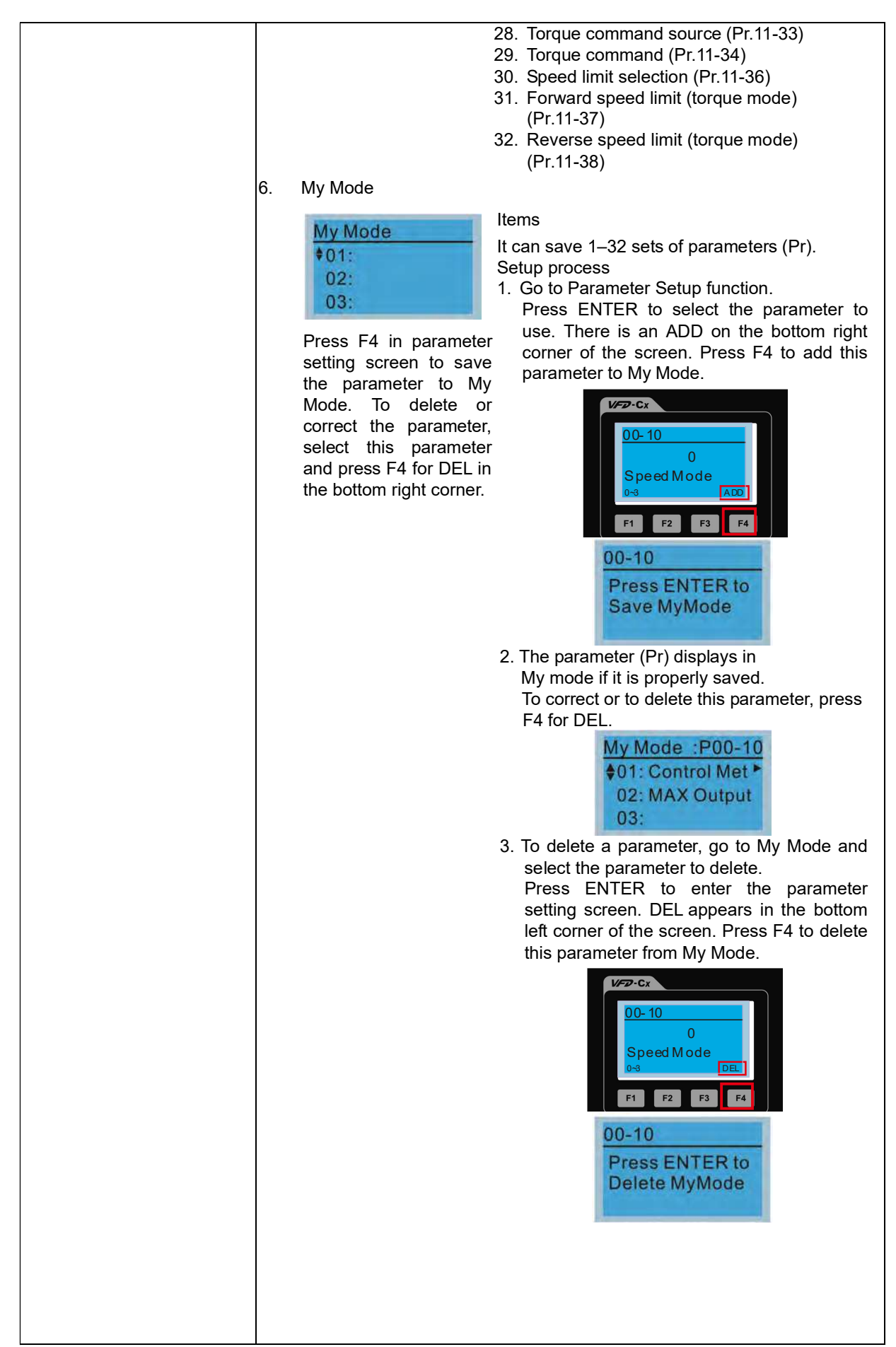

| <ol><li>After you press ENTER to delete &lt;01 Control</li></ol> |
|------------------------------------------------------------------|
| Mode>, the <02 Maximum Operating                                 |
| Frequency > automatically replaces <01                           |
| Control Mode>.                                                   |
| My Mode :P01-00                                                  |
| ♦01: MAX Output►                                                 |
| 02:                                                              |
| 03:                                                              |

#### 3. Application Selection List

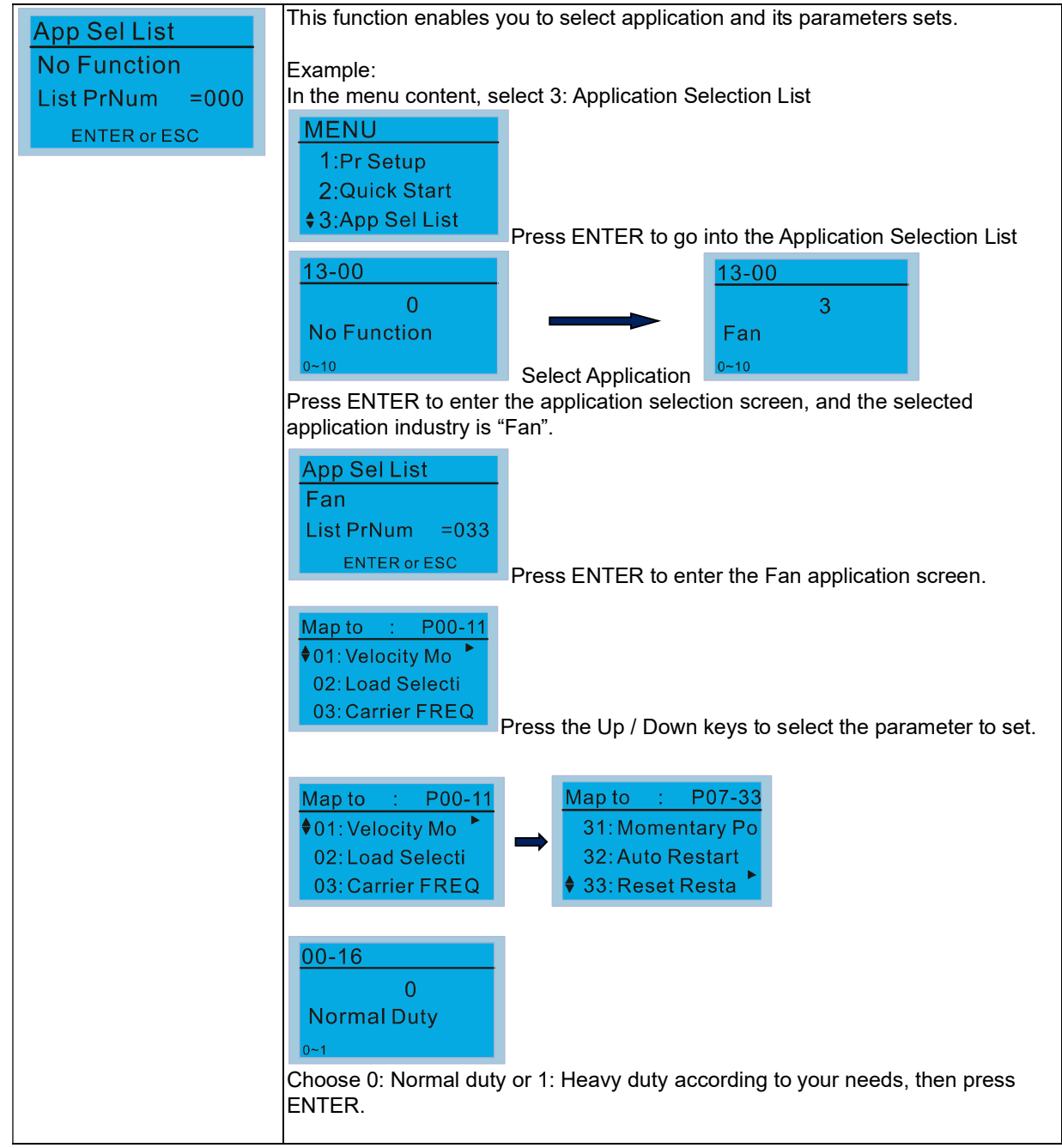

#### Chapter 10 Digital Keypad | C2000 Plus

4. Changed List

| Changed List This function records the parameters you have changed.   |    |
|-----------------------------------------------------------------------|----|
| Changed Pr                                                            |    |
| List $PrNum = 0.26$ Set $Pr 13-00$ Application Selection = 3: Fan     |    |
|                                                                       |    |
|                                                                       |    |
| No Function = Fan                                                     |    |
| 0~10 0~10                                                             |    |
| Enter the changed list screen, List PrNum=026 means that there are 26 | ;  |
| parameters that have been changed.                                    |    |
| Changed List                                                          |    |
| Changed Pr                                                            |    |
| List PrNum =026                                                       |    |
| ENTER or ESC                                                          |    |
| Press ENTER to enter the changed list screen.                         |    |
| Map to : P00-17                                                       |    |
| ♦01: Carrier FREQ                                                     |    |
| 02: Source of FR                                                      |    |
| 03: Source of OP                                                      |    |
| Use the Up / Down keys to select the parameters to check or to change | ·- |
| Press ENTER to enter the parameter.                                   |    |
| 00-17 KHz                                                             |    |
| 4                                                                     |    |
| Carrier FREQ                                                          |    |
| 2~15                                                                  |    |

#### 5. Copy Parameter

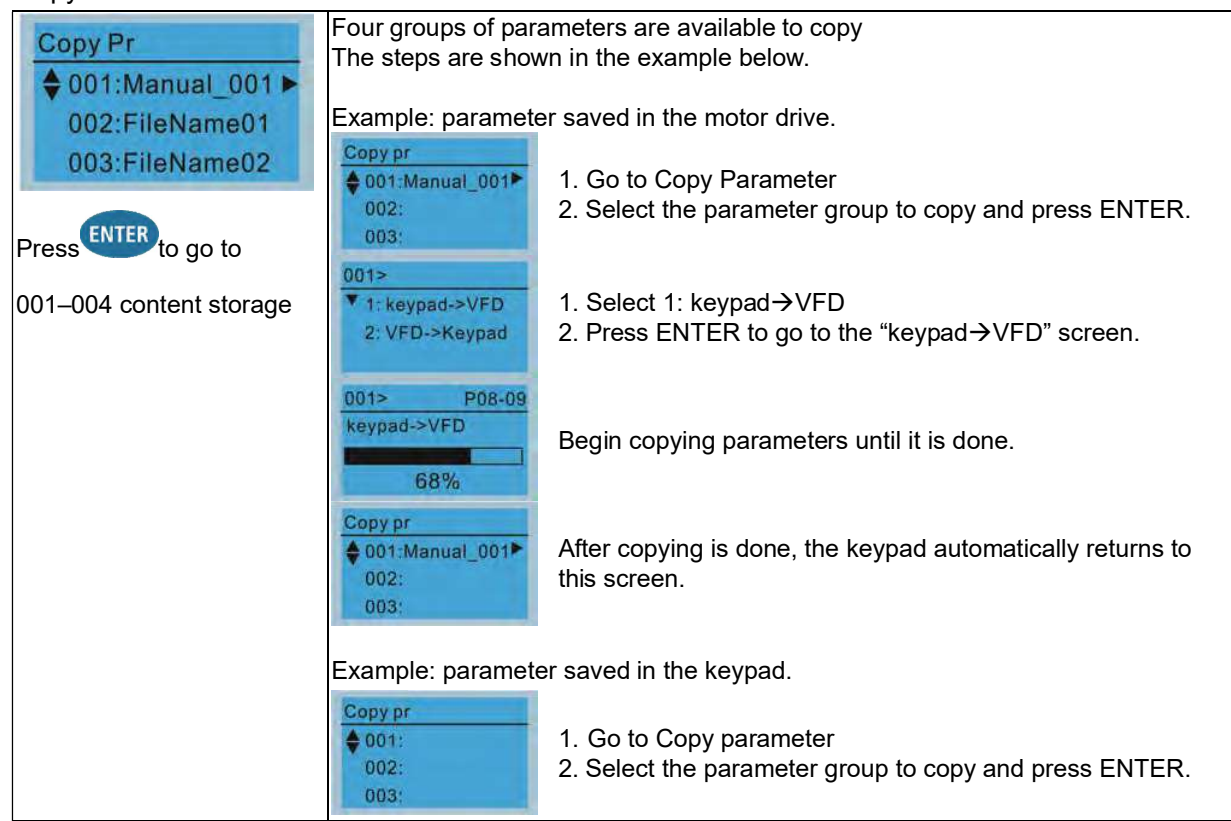

| 001><br>1: keypad->VFD<br>▲ 2: VFD->Keypad                 | Press ENTER to go to the "VFD→keypad" screen.                                                                            |
|------------------------------------------------------------|----------------------------------------------------------------------------------------------------|
| 001><br>FileName00                                         | Press the Up / Down keys to select a symbol.<br>Press the Left / Right keys to move the cursor to select a<br>file name. |
| String & Symbol Ta<br>!"#\$%&'()<br>HIJKLMNOP<br>pqrstuvwx | able:<br>*+,/0123456789:;<=>?@ABCDEFG<br>QRSTUVWXYZ[\]^_ 'abcdfghijklmno<br>yz{ }~                                       |
| 001><br>Manual_001                                         | After you confirm the file name, press ENTER.                                                                            |
| 001> P01-50<br>VFD->Keypad<br>12%                          | Begin copying parameters until it is done.                                                                               |
| Copy pr<br>♦ 001:Manual_001►<br>002:<br>003:               | After copying parameters is done, the keypad automatically returns to this screen.                                       |
| Copy pr<br>♦ 001:12/21/2014 ►<br>002:<br>003:              | Press the Right key to see the date of the parameters copied.                                                            |
| Copy pr<br>♦ 001:18:38:58 ◀<br>002:<br>003:                | Press the Right key to see the time of the parameters copied.                                                            |

#### 6. Fault Record

| Fault record<br>▼1:oL<br>2:ovd<br>3:GFF | Able to store 6 error codes (Keypad V1.02 and previous versions)<br>Able to store 30 error codes (Keypad V1.20 and later version)<br>The most recent error record shows as the first record. Choose an error record to<br>see details such as date, time, frequency, current, voltage, and DC bus voltage) |                                                                                                    |  |
|-----------------------------------------|----------------------------------------------------------------------------------------------------|----------------------------------------------------------------------------------------------------|--|
| Press ENTER to see an error             | Fault record<br>▼1:oL<br>2:ovd<br>3:GFF                                                                                                    | Press the Up / Down keys to select an error record.<br>Press ENTER to see that error record's details.                                       |  |
| record's details.                       | 1: oL<br>♦ Current: 79.57<br>Voltage: 189.2<br>BUS Voltage:409.5<br>1: oL<br>♦ Date: 01/20/2014<br>Time: 21:02:24<br>Outfreq: 32.61                                                                                                    | Press the Up / Down keys to scroll through an error record's details such as date, time, frequency, current, voltage, and DC bus voltage.    |  |
|                                         | Fault record<br>1:oL<br>♦ 2:ovd<br>3:GFF                                                                                                    | Press the Up / Down keys to select the next error code.<br>After selecting an error code, press ENTER to see that<br>error record's details. |  |

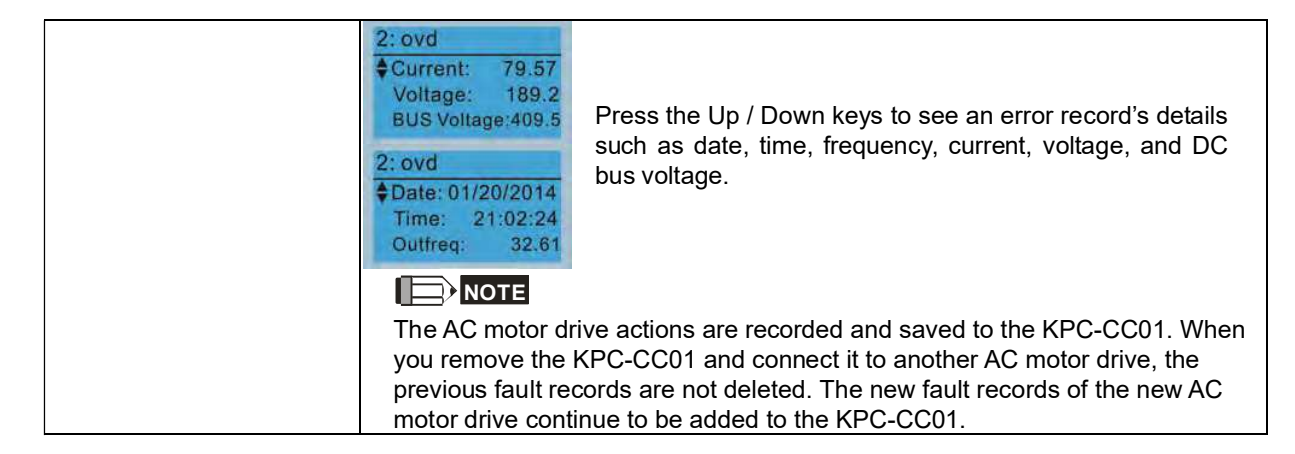

#### 7. Language Setup

| Language                                                                  | The<br>Lan | language setting o<br>guage setting optic | optic<br>ons: | on is displayed in the la | angu | age of your choice. |
|---------------------------------------------------------------------------|------------|-------------------------------------------|---------------|---------------------------|------|---------------------|
| ▼1:English ♥                                                              | 1.         | English                                   | 5.            | Русский                   | 9.   | Polski              |
| 2:繁體中文                                                                    | 2.         | 繁體中文                                      | 6.            | Español                   | 10.  | Deutsch             |
| 3:间体中义                                                                    | 3.         | 简体中文                                      | 7.            | Português                 | 11.  | Italiano            |
| Use the Up / Down keys to<br>select the language, and than<br>press ENTER | 4.         | Türkçe                                    | 8.            | Français                  | 12.  | Svenska             |

#### 8. Time Setup

| Time setup           2009/01/01          :::                                                  | Time Setup<br>2014/01/01<br>00 : 00 : 00 | Press the Up / Down keys to set the Year   |
|-----------------------------------------------------------------------------------------------|------------------------------------------|--------------------------------------------|
| Use the Left / Right keys to<br>select Year, Month, Day, Hour,<br>Minute or Second to change. | Time Setup<br>2014/01/01<br>00 : 00 : 00 | Press the Up / Down keys to set the Month  |
|                                                                                               | Time Setup<br>2014/01/01<br>00 : 00 : 00 | Press the Up / Down keys to set the Day    |
|                                                                                               | Time Setup<br>2014/01/01<br>21:00:00     | Press the Up / Down keys to set the Hour   |
|                                                                                               | Time Setup<br>2014/01/01<br>21 : 12 : 00 | Press the Up / Down keys to set the Minute |
|                                                                                               | Time Setup<br>2014/01/01<br>21 : 12 : 14 | Press the Up / Down keys to set the Second |

| Time Setu<br>END                                    | p<br>D                                                     | Press ENTER to confirm the Time Setup.                                                                                                    |
|-----------------------------------------------------|------------------------------------------------------------|----------------------------------------------------------------------------------------------------|
| Limitation: The<br>about 6 minute<br>saved for 7 da | e charging p<br>es. <b>When th</b><br><b>ays</b> . After 7 | process for the keypad super capacitor finishes in <b>he digital keypad is removed, the time setting is</b> ' days, you must reset the time. |

#### 9. Keypad Locked

| Keypad Lock                | Lock the keypad                                                                                                    |                                                                                                    |  |
|----------------------------|----------------------------------------------------------------------------------------------------|----------------------------------------------------------------------------------------------------|--|
| Press ENTER to<br>Lock Key | Use this function to lock the keypad. The main screen does not display<br>"keypad locked" when the keypad is locked; however, it displays the<br>message "Press ESC 3 sec to UnLock Key" when you press any key. |                                                                                                    |  |
| Press ENTER to lock        | AUTO<br><b>#F</b> 60.00Hz<br>H 0.00Hz<br>u 540.0Vdc<br>JOG 14:35:58                                                                                                    | When the keypad is locked, the main screen does not indicate the lock status.                                          |  |
|                            | Keypad Lock<br>Press ESC 3 sec<br>to UnLock Key                                                                                                    | Press any key on the keypad; a message displays as shown on the left.                                                  |  |
|                            | AUTO<br><b>#F</b> 60.00Hz<br>H 0.00Hz<br>u 540.0Vdc<br>JOG 14:35:58                                                                                                    | If you do not press the ESC key, the keypad automatically returns to this screen.                                      |  |
|                            | Keypad Lock<br>Press ESC 3 sec<br>to UnLock Key                                                                                                    | Press any key on the keypad, a message displays as shown on the left.                                                  |  |
|                            | AUTO<br><b>#F</b> 60.00Hz<br>H 0.00Hz<br>u 540.0Vdc<br>JOG 14.35:58                                                                                                    | Press ESC for 3 seconds to unlock the keypad; the keypad returns to this screen. All keys on the keypad is functional. |  |
|                            | All keys on the key<br>lock the keypad.                                                                                                    | pad is functional. Turning the power off and on does not                                                               |  |

#### 10. PLC Function

| PLC                                                                     | When activating and stopping the PLC function (choosing 2: PLC Run or 3:<br>PLC Stop) the PLC status displays on main screen (Delta default setting) |                                                                        |  |
|-------------------------------------------------------------------------|----------------------------------------------------------------------------------------------------|------------------------------------------------------------------------|--|
| <ul> <li>▼1.Disable</li> <li>2.PLC Run</li> <li>3.PLC Stop</li> </ul>   | PLC<br>1.Disable<br>\$2.PLC Run<br>3.PLC Stop                                                                                                    | Choose option 2: PLC Run to enable the PLC function.                   |  |
| Press the Up /Down keys to select a PLC function, and then press ENTER. | PLC/RUN         AUTO           \$F         60.00Hz           H         0.00Hz           U         540.0Vdc           JOG         14:35:58            | The default on the main screen displays the PLC / RUN status message.  |  |
|                                                                         | PLC<br>1.Disable<br>2.PLC Run<br>*3.PLC Stop                                                                                                    | Choose option 3: PLC Stop to disable the PLC function.                 |  |
|                                                                         | PLC/STOP AUTO<br><b>F</b> 60.00Hz<br>H 0.00Hz<br>U 540.0Vdc<br>JOG 14:35:58                                                                          | The default on the main screen displays the PLC / STOP status message. |  |

| PLC/STOP AUTO<br>Warning<br>PLFF<br>Function defect | If the PLC program is not available in the control<br>board, the PLFF warning displays when you choose<br>option 2 or 3.<br>In this case, choose option 1: Disable to clear PLFF |
|-----------------------------------------------------|----------------------------------------------------------------------------------------------------|
|                                                     | warning.                                                                                                    |

#### 11. Copy PLC

| Copy PLC                         | Four groups of para<br>The steps are show                     | ameters are available to copy.<br>In the example below.                                                                                                    |
|----------------------------------|---------------------------------------------------------------|----------------------------------------------------------------------------------------------------|
| ♦ 001:Manual_001 ►               |                                                               |                                                                                                    |
| 002:FileName01<br>003:FileName02 | Example: PLC prog                                             | ram saved in the motor drive.<br>1. Go to Copy PLC<br>2. Select the PLC program to copy and press ENTER.                                                                                                    |
|                                  | 001><br>▼ 1: keypad->VFD<br>2: VFD->Keypad                    | 1. Select 1: Keypad→VFD<br>2. Press ENTER to go to the "Keypad→VFD" screen.                                                                                                    |
|                                  | 001> 4170<br>keypad->VFD<br>34%                               | Begin copying the PLC program until it is done.                                                                                                    |
|                                  | Copy PLC<br>♦ 001:Manual_001►<br>002:<br>003:                 | After copying is done, the keypad automatically returns to this screen.                                                                                                    |
|                                  | NOTE       001>     0       ERR8       Type Mismatch          | If you select "Option 1: Keypad→VFD", check if the PLC program is built-in to the KPC-CC01 keypad. If the PLC program is not available in the keypad when you select "Option 1: Keypad→VFD", an "ERR8 Warning: Type Mismatch" displays on the screen. |
|                                  | Warning<br>CPLt<br>Copy PLC Timeout                           | If you unplug the keypad and plug it back while copying the PLC program, the screen displays a CPLt warning.                                                                                                    |
|                                  | Example: PLC prog                                             | ram saved in the keypad.                                                                                                    |
|                                  | Copy.PLC<br>♦ 001:Manual_001►<br>002:<br>003:                 | <ol> <li>Go to Copy PLC.</li> <li>Select the PLC program to copy and press ENTER.</li> </ol>                                                                                                    |
|                                  | 001><br>1: keypad->VFD<br>▲ 2: VFD->Keypad                    | Press ENTER to go to the "VFD→Keypad" screen.                                                                                                    |
|                                  | 001><br>Password 0000<br>Input Times 255                      | If the WPLSoft editor is installed uses password, enter the password to save the file to the keypad.                                                                                                    |
|                                  | 001><br>FileName00                                            | Press the Up / Down keys to select a symbol.<br>Press the Left / Right keys to move the cursor to<br>select a file name.                                                                                                    |
|                                  | String & Symbol Tal<br>! "#\$%&' ()<br>CDEFGHIJK<br>fghijklmr | ble:<br>*+, ∕0123456789:; <=>?@AB<br>KLMNOPQRSTUVWXYZ〔∖〕へ_ 'abcd<br>nopqrstuvwxyz{ }                                                                                                    |

| 001><br>Manual_001                               | After you confirm the file name, press ENTER.                           |
|--------------------------------------------------|-------------------------------------------------------------------------|
| 001> 2010<br>VFD->Keypad<br>12%                  | Begin copying the PLC program until it is done.                         |
| Copy PLC                                         | After copying is done, the keypad automatically returns to this screen. |
| Copy PLC<br>\$ 001:12/21/2014 \$<br>002:<br>003: | Press the Right key to see the date of the program copied.              |
| Copy PLC<br>♦ 001:18:38:58 ◀<br>002:<br>003:     | Press the Right key to see the time of program copied.                  |

### 12. Display setup

| Displ Setup                                         | 1. Contrast                                                 |                                                                                                   |
|-----------------------------------------------------|-------------------------------------------------------------|---------------------------------------------------------------------------------------------------|
| ▼1:Contrast<br>2:Back-Light<br>3:Text Color         | Contrast<br>+0<br>-20 +20                                   | Press the Up / Down keys to adjust the setting value.                                             |
| Press <sup>ENTER</sup> to go to the setting screen. | Contrast<br>+10<br>-20 +20                                  | For example, increase Contrast to +10.                                                            |
|                                                     | Displ Setup<br>▼1:Contrast<br>2:Back-Light<br>3:Text Color  | After you set the value, press ENTER to see the screen display after contrast is adjusted to +10. |
|                                                     | Contrast<br>-10<br>-20 +20                                  | Then press ENTER and decrease the Contrast to -10.                                                |
|                                                     | Dispi Setup<br>*1.Contrast<br>2:Back-Light<br>3 Text Color  | Press ENTER to see screen display after contrast is adjusted to -10.                              |
|                                                     | 2. Back-light                                               |                                                                                                   |
|                                                     | Displ Setup<br>1:Contrast<br>\$2:Back-Light<br>3:Text Color | Press ENTER to go to the Back-Light Time Setting screen.                                          |
|                                                     | Back-Light Min<br>5<br>0 10                                 | Press the Up / Down keys to adjust the setting value.                                             |

|   | Back-Light Min<br>0<br>0 10                                 | When the setting value is 0 Min, the backlight remains on.                  |
|---|-------------------------------------------------------------|-----------------------------------------------------------------------------|
|   | Displ Setup<br>1:Contrast<br>\$2:Back-Light<br>3:Text Color | When the setting value is 10 Min, the backlight turns off in 10 minutes.    |
| ( | 3. Text Color                                               |                                                                             |
|   | Displ Setup<br>1:Contrast<br>2:Back-Light<br>▲3:Text Color  | Press ENTER go to the Text Color Setting screen.                            |
|   | Text Color<br>0<br>White Text<br>0~1                        | The default value is White Text.                                            |
|   | Text Color<br>1<br>Blue Text<br>0~1                         | Press the Up / Down keys to adjust the setting value, and then press ENTER. |
|   | Displ Setup<br>▼1:Contrast<br>2:Back-Light<br>3:Text Color  | The setting value changes to Blue Text.                                     |

13. Start-up

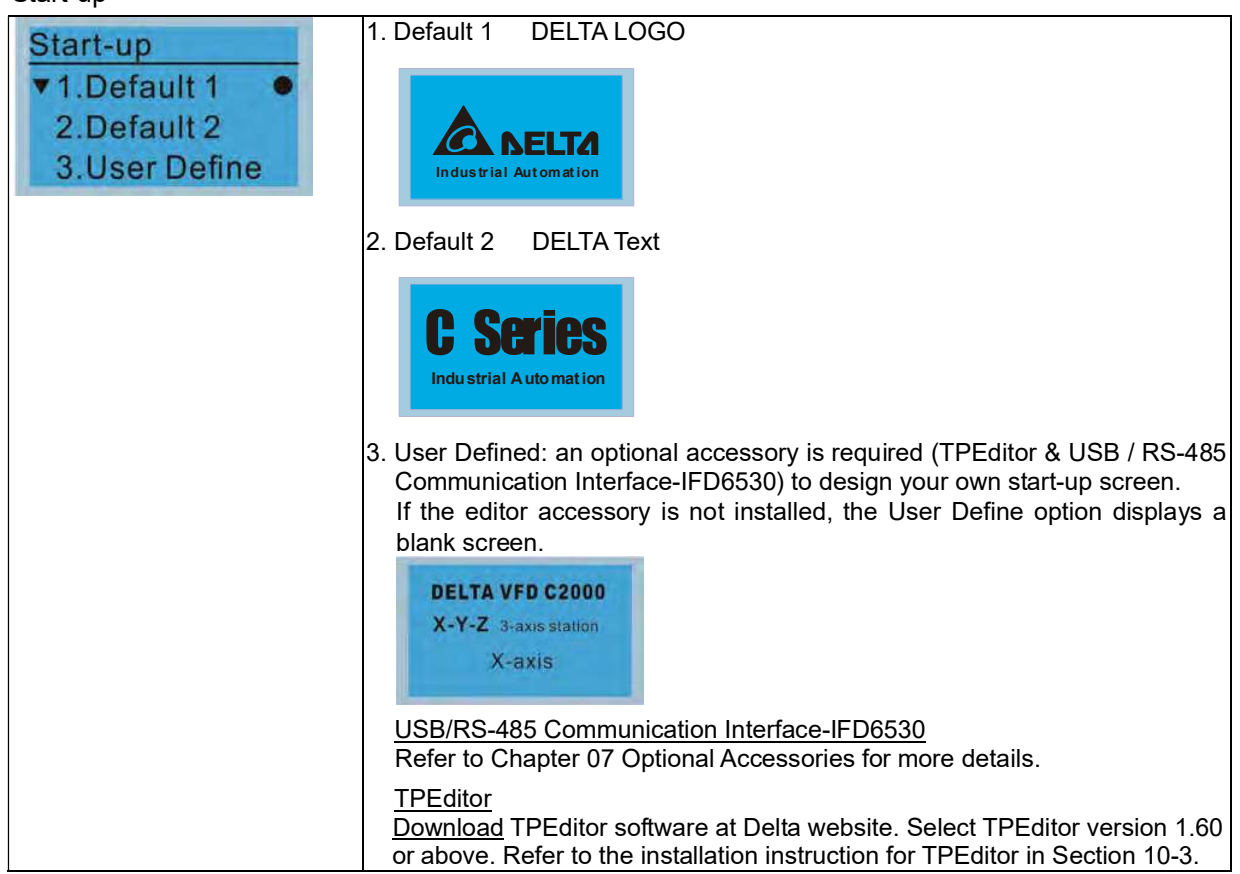

#### 14. Main page

| Main Page                                             | 1. Default page                                                                                                    |
|-------------------------------------------------------|----------------------------------------------------------------------------------------------------|
| <ul> <li>▼1.Default</li> <li>2.User Define</li> </ul> | AUTO ♦ F 60.00Hz H 0.00Hz u 540.0Vdc JOG 14:25:56                                                                                                    |
| Default screen and editable                           | F 60.00Hz >>> H >>> A >>> U (options rotate)                                                                                                    |
| screen are available.<br>Pressenter to select.        | <ol> <li>User Define: an optional accessory is required (TPEditor &amp; USB / RS-485<br/>Communication Interface-IFD6530) to design your own main screen.<br/>If the editor accessory is not installed, the User Define option displays a<br/>blank screen.</li> <li>Freq. 60.00Hz<br/>Current 123.45A<br/>DC BUS 543.21/Vdc<br/>2014/02/06 14 125:65</li> </ol> |
|                                                       | <u>USB/RS-485 Communication Interface-IFD6530</u><br>Refer to Chapter 07 Optional Accessories for more details.                                                                                                    |
|                                                       | <u>TPEditor</u><br><u>Download</u> TPEditor software at Delta website. Select TPEditor version 1.60<br>or above. Refer to the installation instruction for TPEditor in Section 10-3.                                                                                                    |

# 15. PC Link

| PC Link                                              | 1. TPEditor: This function enables you to connect the keypad then download and edit user-defined screens. | to a computer                 |
|------------------------------------------------------|----------------------------------------------------------------------------------------------------|-------------------------------|
| <ul> <li>▼1. TPEditor</li> <li>2. VFDSoft</li> </ul> | PC Link       Press ENTER to go to Waiting to or screen.         0%       0%                              | connect to PC                 |
|                                                      | In TPEditor, from the <b>Communication</b> menu, choose Write                                             | e to HMI.                     |
|                                                      |                                                                                                    | - ar                          |
|                                                      | X-axis<br>Output current #### #                                                                           | D Tring<br>0<br>1<br>BootPage |
|                                                      | PID target                                                                                                |                               |
|                                                      | YYYYMM/DD HH:MM:SS F4                                                                                     | Property                      |
|                                                      |                                                                                                    |                               |
|                                                      |                                                                                                    |                               |
|                                                      | 2017 Y 1 Dentr Type UET A VED C Series Market Type VED C Arabit                                           | O D A HANK I SHA              |
|                                                      | In the <b>Confirm</b> message box, click <b>YES</b> .                                                     |                               |

| March Mitchiel (Ventor) Complete Control | age beleget L Under Lampus) . Communities (AL Turner) . However, Henry .                                                                                                    |
|------------------------------------------|----------------------------------------------------------------------------------------------------|
|                                          | ana ≪ a Go and a serie a an anno an anno an anno an anno an anno an an anno an anno an anno an an anno an anno an an anno an anno an an anno an an anno an an an anno an an anno an an an an an an an an an an an an an |
|                                          | ED = IR                                                                                                    |
| X-axis                                   | Bostie                                                                                                    |
| Output cument                            | ###. #                                                                                                    |
| PID target                               |                                                                                                    |
| YYYYYNMI ADD HH:MM                       | SS F4                                                                                                    |
|                                          | Theory   1                                                                                                    |
|                                          |                                                                                                    |
|                                          |                                                                                                    |
|                                          |                                                                                                    |
|                                          |                                                                                                    |
| (3) (2) (5) (2) (5)                      |                                                                                                    |
| BANKIN                                   |                                                                                                    |
| PCLINK                                   |                                                                                                    |
| Receiving                                | The software starts downloading screens to                                                                                                    |
|                                          |                                                                                                    |
| 28%                                      |                                                                                                    |
| PC Link                                  |                                                                                                    |
| Completed                                | Download completed                                                                                                    |
|                                          |                                                                                                    |
| 100%                                     |                                                                                                    |
|                                          |                                                                                                    |
| . VFDSoft: this fur                      | nction enables you to link to the VFDSoft then upload the                                                                                                    |
| parameters 1–4                           | you have saved in the KPC-CC01.                                                                                                    |
|                                          |                                                                                                    |
| If the Operation                         | System (OS) of your computer is Windows 10, right-click                                                                                                    |
| the VFDSoft ico                          | n to enter the <b>Property</b> . Then, click the <b>Compatibility</b>                                                                                                    |
| tap and select t                         | ne <b>kun this program as an administrator</b> checkbox.                                                                                                    |
|                                          |                                                                                                    |
|                                          |                                                                                                    |
| Security Deta<br>General Sh              | lis Previous Versions<br>ortcut Compatibility                                                                                                    |
| If this program isn't working co         | rectly on this version of Windows,                                                                                                    |
| try running the compatibility tro        | ubleshooter.                                                                                                    |
| How do L choose compatibility            | settings manually?                                                                                                    |
| Compatibility mode                       |                                                                                                    |
| Run this program in comp                 | atibility mode for:                                                                                                    |
| Windows 8                                | . v                                                                                                    |
| Settings                                 |                                                                                                    |
| Reduced color mode                       |                                                                                                    |
| 8-bit (256) color                        | 9                                                                                                    |
| Run in 640 x 480 screen                  | resolution                                                                                                    |
| Uisable display scaling or               | n ngn שרו secungs<br>dministrator                                                                                                    |
|                                          |                                                                                                    |
|                                          |                                                                                                    |
| Change settings for all u                | sers                                                                                                    |
|                                          | Consol Apple                                                                                                    |
|                                          |                                                                                                    |
| <ol> <li>Connecting the F</li> </ol>     | RPC-CCO1 to a computer                                                                                                    |
| PCLink                                   | _                                                                                                    |
| 1TPEditor                                | Select 2: VFDSoft. and then press ENTER.                                                                                                    |
| ▲2. VFDSoft                              |                                                                                                    |
|                                          |                                                                                                    |

|          | PC Link<br>001: C2000_Fan1<br>002: C2000_Fan2<br>003: C2000_Pum1                                                                                                    | Press the Up / Down keys to select a parameter group to upload to VFDSoft. |
|----------|----------------------------------------------------------------------------------------------------|----------------------------------------------------------------------------|
|          | PC Link 1: 0<br>Waiting<br>0%                                                                                                    | Press ENTER to go to Waiting to connect to PC screen.                      |
| Op       | en VFDSoft and click                                                                                                    | Parameter on the toolbar                                                   |
| CE Deven | WOGGE<br>e Diegonalis Options Help<br>Option Earry Ball American Annual<br>April Earry Ball                                                                                                    | res 20 Martin                                                              |
| In F     | Parameter Manager, f                                                                                                    | The Table menu, choose Read from KPC-CC01.                                 |
|          | The Augustion of The Augustion of The Au | 0. Un 201/17/0.2* 1004.#                                                   |
|          | oose the correct com                                                                                                    | munication port and click <b>OK</b>                                        |
|          |                                                                                                    | manioation port and olor <b>on.</b>                                        |

Г

|                                                                                                    | 51 <b>8</b> 10                                                                                                    |
|----------------------------------------------------------------------------------------------------|----------------------------------------------------------------------------------------------------|
| Office Car See Dit Anamer Advance                                                                           |                                                                                                    |
|                                                                                                    | 1. Plasa subsc the computation calls is already     1. Connected is PC     1. Connected is PC     1. Connected is     1. Connected is     1. Connected is PC     1. Connected is P |
| 2214/705 Julie 10823 + Selay the Can york and pratical                                                      |                                                                                                    |
| PC Link 1: 2170<br>Receiving<br>58%                                                                         | Start to upload parameters to VFDSoft                                                                                                    |
| PC Link 1: 3640<br>Completed<br>100%                                                                        | Uploading parameter is completed                                                                                                    |
| Before using the user-de<br>screen, you must preset<br>defined. If you do not do<br>the start-up screen and | efined start-up screen and user-defined main<br>t the start-up screen and the main screen as user-<br>ownload the user-defined screen to the KPC-CC01,<br>the main screen are blank.                                                                                                    |

- 16. Start Wizard (applicable for C2000 Plus firmware V3.05 and above)
  - 16.1 New drive start-up setting process

When a new drive is powered on, it directly enters the Start Wizard. There are three modes in the start-up setting process: Start Wizard, Exit Wizard and Test Mode.

(1) Start Wizard:

- In Start Wizard, you can set drive's parameters such as Calendar, Maximum operation frequency and Maximum voltage...; refer to Table 1 for setting items and orders.
- The drive exits Start Wizard when you finish the complete setting process, and will not enter this process when rebooting the power.

(2) Exit Wizard:

• Exit the Start Wizard mode. The drive does not go to Start Wizard when rebooting the power.

(3) Test Mode:

- This function is hidden to avoid misuse. Refer to the following flow chart to enter Test Mode.
- When the drive is in Test mode, it temporarily disables the Start Wizard and Exit Wizard mode.
- The Test Mode is designed for distributors / suppliers / clients to manage and operate the drive before shipping it out.
- If you enter Test Mode without exiting the Start Wizard process, the drive will begin with the new drive start-up process upon next power on.

| Setting<br>Order | Description                                                                 | Parameter |
|------------------|-----------------------------------------------------------------------------|-----------|
| 1                | Calendar                                                                    | N/A       |
| 2                | Output frequency of motor 1                                                 | 01-01     |
| 3                | Output voltage of motor 1                                                   | 01-02     |
| 4                | Full-load current for induction motor 1 (A)                                 | 05-01     |
| 5                | Number of poles for induction motor 1                                       | 05-04     |
| 6                | Rated speed for induction motor 1 (rpm)                                     | 05-03     |
| 7                | Minimum output frequency of motor 1                                         | 01-07     |
| 8                | Maximum operation frequency                                                 | 01-00     |
| 9                | Master frequency command source (AUTO) / Source selection of the PID target | 00-20     |
| 10               | Operation command source (AUTO)                                             | 00-21     |
| 11               | V/F curve selection                                                         | 01-43     |
| 12               | Acceleration time 1                                                         | 01-12     |
| 13               | Deceleration time 1                                                         | 01-13     |

Table 1: Start Wizard setting items

Flow chart for the above setting process:

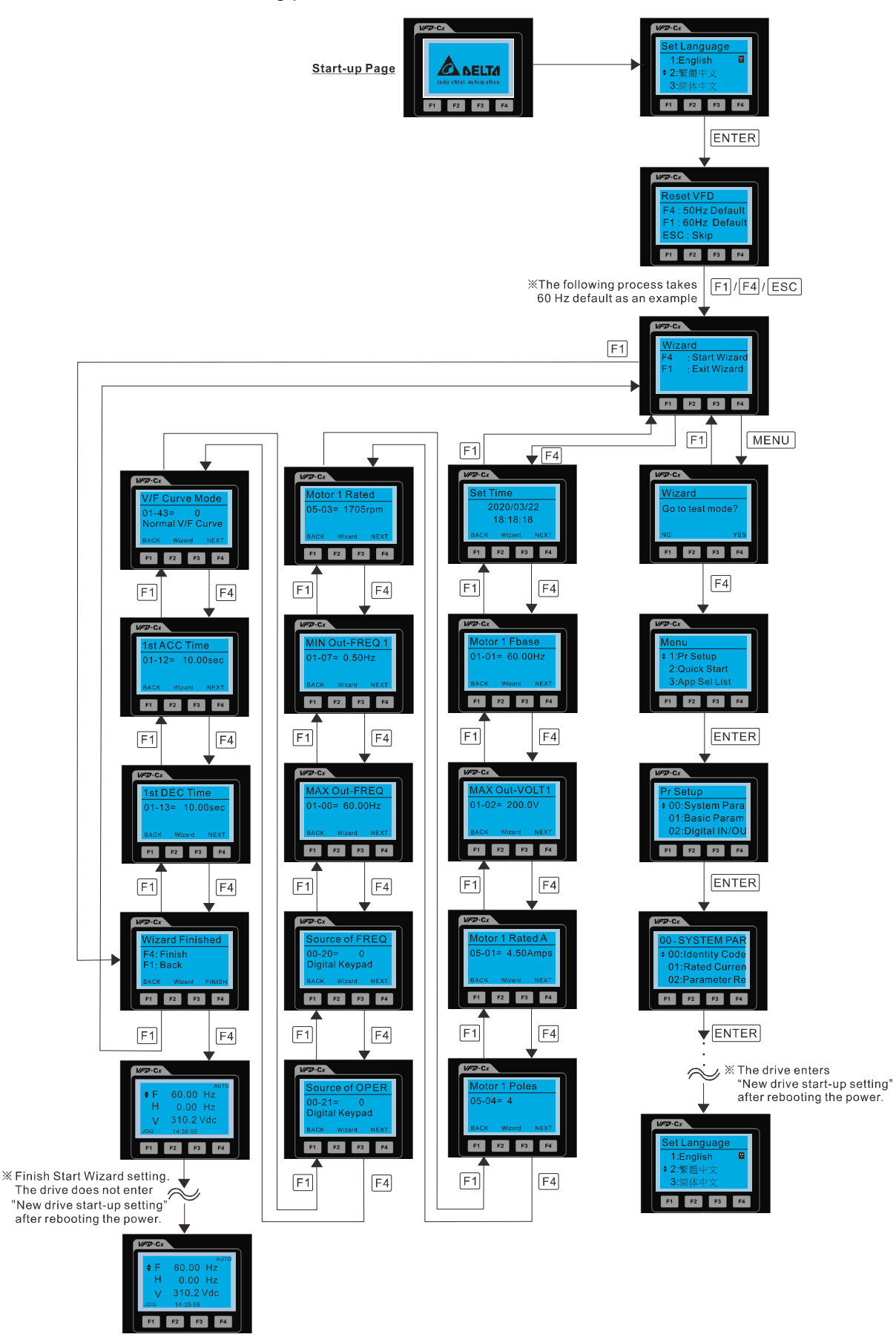

#### 16.2 Re-start Start Wizard

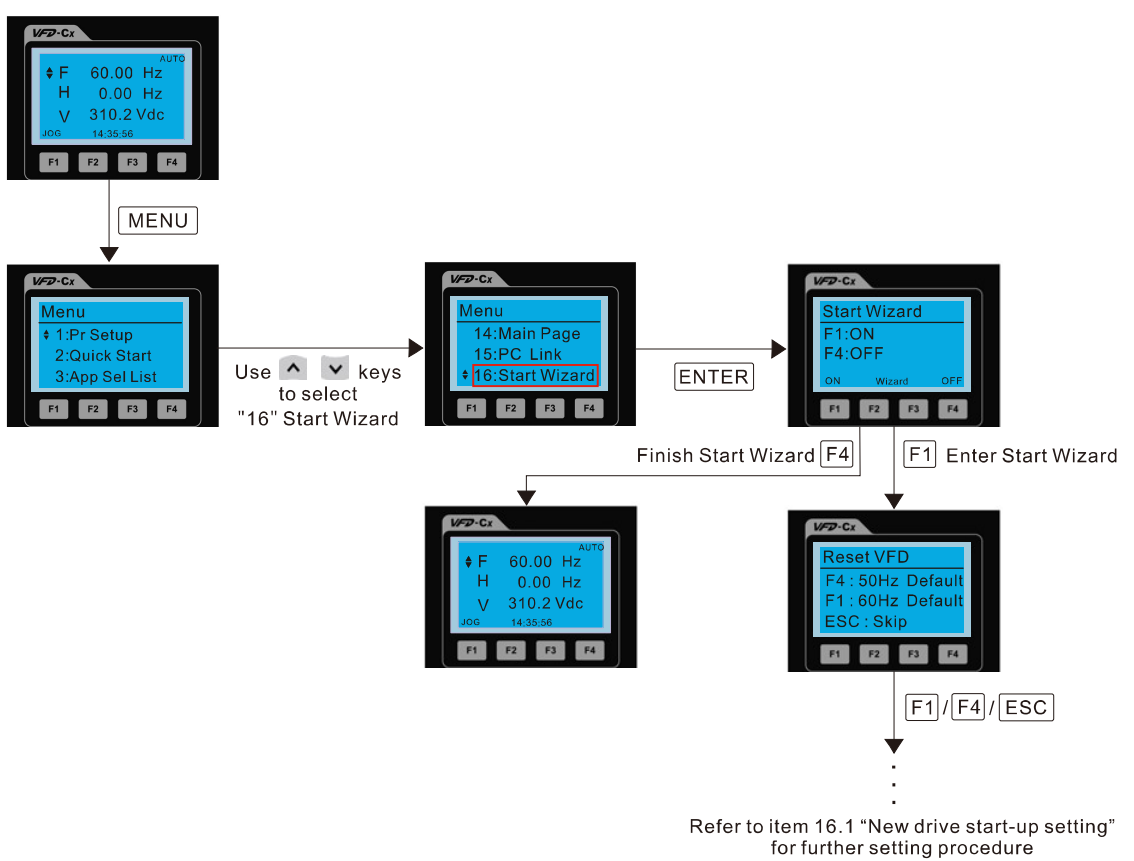

NOTE: The "16: Start Wizard" on the menu is to set whether the screen shows start wizard when powering on the drive.

# Other displays

When a fault occurs, the screen display shows the fault or warning:

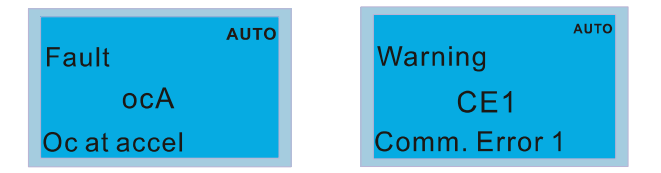

- 1. Press the STOP / RESET key to reset the fault code. If there is no response, contact your local distributor or return the unit to the factory. To view the fault DC bus voltage, output current and output voltage, press MENU and then choose 6: Fault Record.
- 2. After resetting, if the screen returns to the main page and shows no fault after you press ESC, the fault is cleared.
- 3. When the fault or warning message appears, the LED backlight blinks until you clear the fault or warning.

# **Optional accessory: RJ45 Extension Lead for Digital Keypad**

| Part No.  | Description                                        |
|-----------|----------------------------------------------------|
| CBC-K3FT  | RJ45 extension lead, 3 feet (approximately 0.9 m)  |
| CBC-K5FT  | RJ45 extension lead, 5 feet (approximately 1.5 m)  |
| CBC-K7FT  | RJ45 extension lead, 7 feet (approximately 2.1 m)  |
| CBC-K10FT | RJ45 extension lead, 10 feet (approximately 3 m)   |
| CBC-K16FT | RJ45 extension lead, 16 feet (approximately 4.9 m) |

Note: When you need communication cables, buy non-shielded, 24 AWG, four-wire twisted pair, 100 ohms communication cables.

# **10-3 TPEditor Installation Instruction**

TPEditor can edit up to 256 HMI (Human-Machine Interface) pages with a total storage capacity of 256 KB. Each page can include 50 normal objects and 10 communication objects.

- 1) TPEditor: Setup & Basic Functions
  - 1. Run TPEditor version 1.60 or above by double-clicking the program icon.

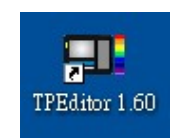

 On the File menu, click New. In the New project dialog box, for Set Device Type, select DELTA VFD-C Inverter. For TP Type, select VFD-C KeyPad. For File Name, enter TPE0 and then click OK.

| New Project          |          |
|----------------------|----------|
| HMI >> PLC           |          |
| Set Device Type      |          |
| DELTA VFD-C Inverter | <u>.</u> |
| ТР Туре              |          |
| VFD-C KeyPad         | z        |
| File Name            |          |
| TPEO                 | _        |
| OK C                 | ancel    |

 The editor displays the Design window. On the Edit menu, click Add a New Page. You can also right-click on the TP page in the upper right corner of the Design window and click Add to add one more page(s) to edit.

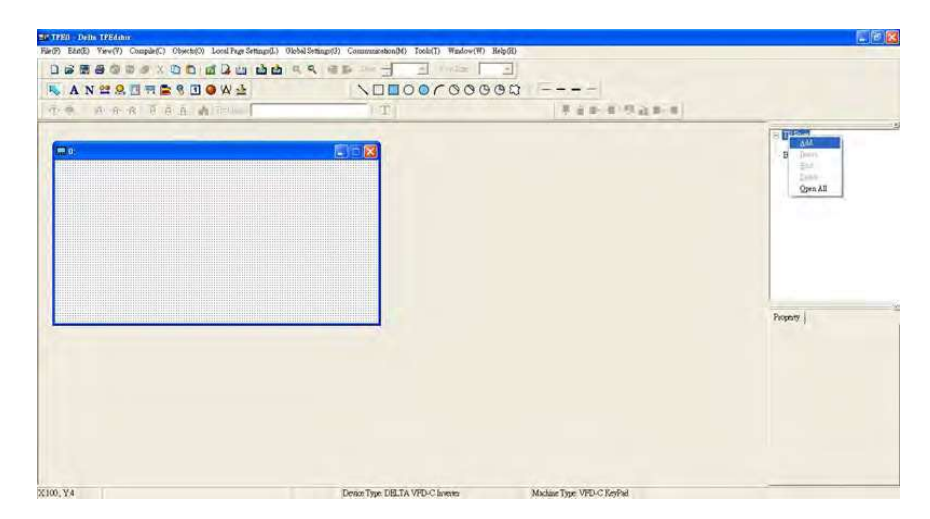

4. Edit the start-up screen.

5. Add static text. Open a blank page (step 3), then on the toolbar click **A**. Double-click the blank page to display the **Static Text Setting** dialog box, and then enter the static text.

|                 |                                                                                                    | + 17 Page<br>0<br>Boot Page                                                                                                    |
|-----------------|----------------------------------------------------------------------------------------------------|----------------------------------------------------------------------------------------------------|
| Sala Tert Schag | Freez Droug         If a first freeze           Tert Freeze         If a first freeze           Alaps for         If a first freeze           Braid freeze         Braid freeze           OD         Geard | Frontern  <br>  @Beer Suide                                                                                                    |
|                 |                                                                                                    | Test Davids Testing Study<br>Test Davids, Frank Lativo Bag<br>Hos, Algosinat Algo, Lativo<br>Ver, Algosinati Algo, Top<br>Rest Straig<br>Test Study<br>Test Spat |

6. Add a static bitmap. Open a blank page (step 3), then on the toolbar, click . Double-click the blank page to display the **Static Bitmap Setting** dialog box where you can choose the bitmap.

| *                                    | Rive                                                | C fame                                                                                                    |                                                                                                    | • + 33                                                                                                    | d 10-                                                                                                    | Potue | The                                              |
|--------------------------------------|-----------------------------------------------------|----------------------------------------------------------------------------------------------------|----------------------------------------------------------------------------------------------------|----------------------------------------------------------------------------------------------------|----------------------------------------------------------------------------------------------------|-------|--------------------------------------------------|
| a bai fao<br>a o c<br>a o c<br>a o c | 2802727<br>48<br>502279<br>502279<br>50245<br>50245 | S Annov603<br>S Annov603<br>S Annov603<br>S Annov604<br>S Annov605<br>S Annov606<br>S Annov606<br>S Annov609<br>S Annov609 | Antrov025<br>Antrov026<br>Antrov027<br>Antrov029<br>Antrov029<br>Antrov029<br>Antrov029<br>Antrov029<br>Antrov029<br>Antrov029<br>Antrov029<br>Antrov029<br>Antrov029<br>Antrov029<br>Antrov029<br>Antrov029<br>Antrov029<br>Antrov029 | 4 autor/020<br>3 autor/020<br>4 autor/020<br>4 autor/020<br>4 autor/021<br>4 autor/021<br>4 aut | damodd<br>damodd<br>da | Ponet | Bookg                                            |
|                                      |                                                     | 660)<br>688800                                                                                                    | (Betaspe (* bog)                                                                                                    |                                                                                                    | • 1000                                                                                                    |       | (DBase Ido (Lati Top Web<br>Bitmup Reel (Bitmup) |

You can only use images in the BMP format. Click the image and then click Open to show the image in the page.

- 7. Add a geometric bitmap. There are 11 kinds of geometric bitmaps to choose. Open a new blank page (step 3), then on the toolbar click the geometric bitmap icon that you need
  In the page, drag the geometric bitmap and enlarge it to the size that you need.
- 8. When you finish editing the start-up screen, on the **Communication** menu, click **Input User Defined Keypad Starting Screen.**

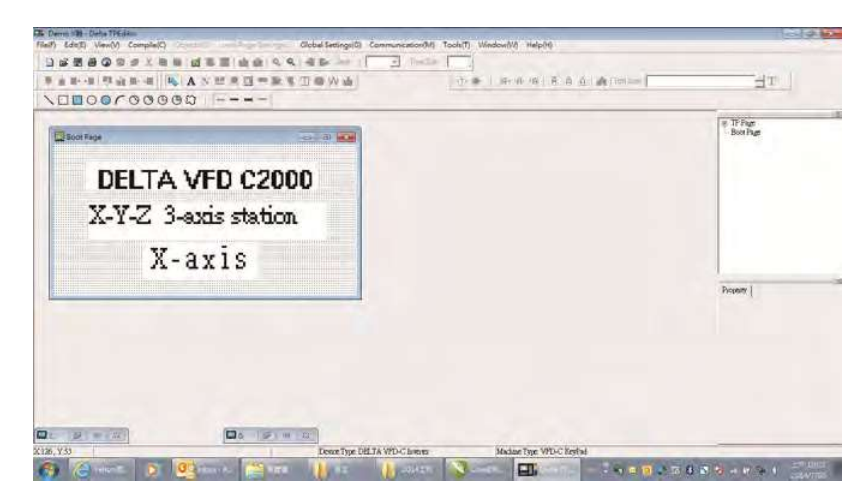

- 9. Download the new setting: On the **Tool** menu, click **Communication**. Set up the communication port and speed for the IFD6530. There are three speeds available: 9600 bps, 19200 bps, and 38400 bps.
- 10. On the Communication menu, click Input User Defined Keypad Starting Screen.

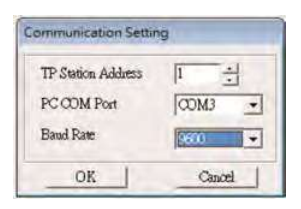

11. The Editor displays a message asking you to confirm the new setting. Before you click **OK**, on the keypad, go to MENU, select PC LINK, press ENTER and then wait for few seconds. Then click **YES** in the confirmation dialog box to start downloading.

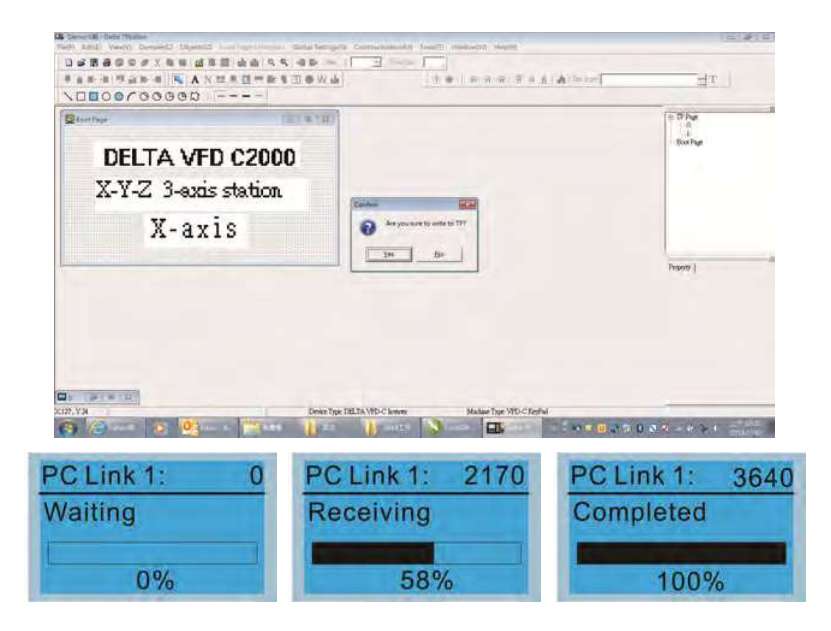

#### Chapter 10 Digital Keypad | C2000 Plus

- 2) Edit the Main Page and Download to the Keypad
  - In the Editor, add a page to edit. On the Edit menu, click Add a New Page. You can also right-click on the TP page in the upper right corner of the Design window and click Add to add one more pages to edit. This keypad currently supports up to 256 pages.

|           |    | and a second second                                                                                                    |
|-----------|----|----------------------------------------------------------------------------------------------------|
| 000000000 | 30 | The second second |
| 8         |    | Section 2010                                                                                                    |
|           |    | Traint (                                                                                                    |
|           |    |                                                                                                    |

2. In the bottom right-hand corner of the Editor, click the page number to edit, or on the View menu, click HMI Page to start editing the main page. As shown in the picture above, the following objects are available. From left to right they are: Static Text, ASCII Display, Static Bitmap, Scale, Bar Graph, Button, Clock Display, Multi-state bit map, Units, Numeric Input, the 11 geometric bitmaps, and lines of different widths. Use the same steps to add Static Text, Static Bitmap, and geometric bitmaps as for the start-up page.

# 

3. Add a numeric/ASCII display. On the toolbar, click the **Numeric/ASCII** button. In the page, double-click the object to specify the **Refer Device**, **Frame Setting**, **Font Setting** and **Alignment**.

| Numeric/ASCII Dr<br>Refer Device<br>\$2100 | splay Setting       |   | Frame Setting<br>Font Setting | No Frame   |   | • |
|--------------------------------------------|---------------------|---|-------------------------------|------------|---|---|
| Value Type<br>Value Length                 | Unsigned<br>16 Bits | * | Alignment                     | Align Left | • |   |
| Integra Number                             | 5                   |   | 🗖 Arithmena                   |            |   |   |
| Demnal Number                              | 0                   | - | OK                            | Cancel     |   |   |

Click [...]. In the **Refer Device** dialog box, choose the VFD communication port that you need. If you want to read the output frequency (H), set the **Absolute Addr.** to 2202. For other values, refer to the ACMD Modbus Comm Address List (see Pr.09-04 in Chapter 12 Group 09 Communication Parameters).

|                | Refer Device        |       |
|----------------|---------------------|-------|
| C PLC          | F Dence Manae 🚺 🚊   |       |
| @ VFD          | Absolute Addr. 2100 |       |
|                | 0 1 2 3 4 5         | ОК    |
| Set PLC ID 1 = | 6789AB              | Clear |
| TP Port COMI   | CDEF./              | Close |

4. Scale Setting. On the toolbar, click **to** add a scale. You can also edit the Scale Setting in the

Property Window on the right-hand side of your computer screen.

| Scale Setting  |                  |            |              |
|----------------|------------------|------------|--------------|
| Scale Position | Тор              | •          | Font Setting |
| Scale Side     | Normal Direction | 1          | 58C          |
| Value Length   | 16 Bits 💽        | Main Scale | 5            |
| Max Value      | 100              | Sub Scale  | 12           |
| Min Value      | ,                |            | Cancel       |

- a. Scale Position: specifies where to place the scale.
- b. **Scale Side**: specifies whether the scale is numbered from smaller numbers to larger numbers or from larger to smaller.
- c. Font Setting: specifies the font.
- d. Value Length: specifies 16 bits or 32 bits.
- e. **Main Scale & Sub-Scale**: divides the whole scale into equal parts; enter the numbers for the main scale and sub-scale.
- f. Max Value & Min Value: specifies the numbers on the two ends of the scale. They can be negative numbers, but the maximum and minimum values are limited by the Value Length setting. For example, when Value Length is hexadecimal (16 bits), the maximum and the minimum value cannot be entered as -40000.

Clicking **OK** creates a scale as in the picture below.

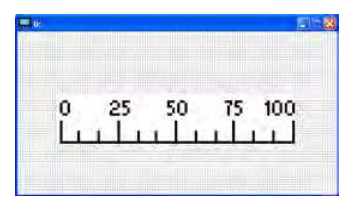

5. Bar Graph setting. On the toolbar, click 📕 to add a bar graph.

| Pefer Denice | ng      |                    |        |
|--------------|---------|--------------------|--------|
| Verei Device |         | Direction Setting  |        |
| 52100        | <u></u> | From Bottom to Top | *      |
| Value Type   | Unsign  | ed 🔄               |        |
| Value Length | 16 Bits | •                  |        |
| Max Value    | 65535   |                    | OK     |
| Min Value    | 0       |                    | Cancel |

- a. Refer Device: specifies the VFD communication port.
- b. Direction Setting: specifies the direction: From Bottom to Top, From Top to Bottom, From Left to Right or From Right to Left.
- c. **Max Value** and **Min Value**: specifies the maximum value and minimum value. A value smaller than or equal to the minimum value causes the bar graph to be blank (0). A value is bigger or equal to the maximum value causes the bar graph is full (100%). A value between the minimum and maximum values causes the bar graph to be filled proportionally.
- 6. Button : on the toolbar, click . Currently this function only allows the keypad to switch pages; other functions are not yet available (including text input and insert image). In the blank page, double-click to open the Button Setting dialog box.

| Button Type       | 'age Jump | •        | Page Jump Setting<br>Page No |         | Frame Setting                            | Single Frame                 |
|-------------------|-----------|----------|------------------------------|---------|------------------------------------------|------------------------------|
| Write-in<br>Fread | -         |          | 0                            | -       | Font Setting<br>Text Alignment<br>Middle | 5x8  Bitmap Alignment Middle |
| Function Key      | [         | <u>r</u> |                              |         | Middle                                   | Middle                       |
| Value Length      | Г         | <u>y</u> | r ca                         |         | Graph Input:                             |                              |
| Value Type        | T         |          | r Before Writing             | r Reser |                                          |                              |
| Current State     | 0         | •        | C After Writing              | r se    | [None]                                   | Bitman Read                  |
| Total States      | 1         | 크        | User Level                   | 0 •     |                                          | Bitmap Clear                 |
| Button Text       | 1         |          |                              |         | OK                                       | Cancel                       |

Button Type: specifies the button's functions.

Page Jump and Constant Setting are the only functions currently supported.

- A. Page Jump Setting
- Page Jump Setting: in the Button Type list, choose Page Jump to show the Page Jump Setting.
- Function Key: specifies the functions for the following keys on the KPC-CC01 keypad: F1, F2, F3, F4, Up, Down, Left and Right. Note that the Up and Down keys are locked by TPEditor. You cannot program these two keys. If you want to program Up and Down keys, on the Tool menu, click
   Function Key Setting, and then click Re-Define Up/Down Key.

| Communication Settings(C)<br>AutoSave Setup(A) |                            |             |
|------------------------------------------------|----------------------------|-------------|
| Function Key Setting(F)                        | 💽 Re-Define Up/Down Key(R) |             |
| Page Size(S)<br>Grid Setting(G)                | 三 三 五 田 田 田 和 田 田          |             |
| Language Setting(L)                            | •                          | -           |
|                                                |                            | E IP Page   |
|                                                |                            | - Boot Page |

 Button Text: specifies the text that appears on a button. For example, when you enter Next Page for the button text, that text appears on the button.

#### **B.** Constant setting

This function specifies the memory address' values for the VFD or PLC. When you press the **Function Key**, it writes a value to the memory address specified by the value for **Constant Setting**. You can use this function to initialize a variable.

| Button Type                                                      | nistant Setting 🔶 | Constant Setting              |         | Frame Setting                             | Single Frame 👱                           |
|------------------------------------------------------------------|-------------------|-------------------------------|---------|-------------------------------------------|------------------------------------------|
| Write-in<br>F <sup>**</sup> Read<br>G <sup>**</sup> Function Key | \$211A            |                               |         | Ront Setting<br>Test Alignoriat<br>Middle | Bitnap Alignment<br>Middle •<br>Middle • |
| Value Length<br>Value Type                                       | I6 Bits •         | C Gall                        | C Loope | Graph Input                               |                                          |
| Current State                                                    | • 0<br>+ 1        | Cr After Wunng,<br>User Level | C 20    | [Note]                                    | Bitmap Read<br>Bitmap Clear              |
| Button Text                                                      | 1                 |                               |         | OK                                        | Cancel                                   |

7. **Clock Display Setting**: on the toolbar, click **1**. You can display the time, day, or date on the keypad. Open a new page and click once in that window to add a clock display.

Choose to display **Time**, **Day**, or **Date** on the keypad. To adjust time, go to #8 on the keypad's menu. You can also specify the **Frame Setting**, **Font Setting**, and **Alignment**.

|                  | Frame Setting | No Frame   | -    |
|------------------|---------------|------------|------|
|                  | Font Setting  | Align Left | •    |
| Time Association | Alignment     | 5x8        |      |
| C TF Time        | (* Time       | ⊂ Day ⊂ D  | Date |
| C PLETING        | OK            | Cancel     |      |

8. Multi-state bitmap: on the toolbar, click . Open a new page and click once in that window to add a Multi-state bitmap. This object reads a bit's property value from the PLC. It defines the image or text that appears when this bit is 0 or 1. Set the initial status (**Current State**) to be 0 or 1 to define the displayed image or text.

| Refer Device                                       |             |              |
|----------------------------------------------------|-------------|--------------|
| ino                                                | Graph Input |              |
| <b>G Bit</b> ← Value<br>Value Type<br>Value Length | [None]      | Bitmap Read  |
| Total States 2                                     | Text Input  | Font Setting |
|                                                    | OK          | Cancel       |

9. Unit Measurement: on the toolbar, click

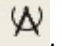

Open a new blank page, and double-click on that window to display the **Units Setting** dialog box. Choose the Metrology Type and the Unit Name. For Metrology, the choices are Length, Square Measure, Volume/Solid Measure, Weight, Speed, Time, and Temperature. The unit name changes automatically when you change metrology type.

| nits Setting   |      |        |
|----------------|------|--------|
| Metrology Type | Time |        |
| Unit Name      | ms   |        |
| OK             |      | Cancel |

10. Numeric Input Setting: on the toolbar, click

This object enables you to provide parameters or communication ports (0x22xx) and to input numbers. Open a new file and double click on that window to display the **Numeric Input Setting** dialog box.

| Numeric Input Se                                  | tting        |                                                    |     |              |   |
|---------------------------------------------------|--------------|----------------------------------------------------|-----|--------------|---|
| Refer Device<br>Write<br>  Read                   | <b>12100</b> | OutLine Setting<br>Frame Setting<br>Font Setting   | No. | Frame        | ł |
| Function Key                                      |              | Hori. Alignment<br>Vert. Alignment<br>Call Setting | Mid | idle<br>idle | • |
| Value Type<br>Value Length                        | Unsigned •   |                                                    | Г   |              | 1 |
| Value Setting<br>Integer Number<br>Decimal Number |              | C Before Writing                                   | E)  | r Baset      |   |
| Limit Setting<br>Min Value<br>May Value           | 0            | User Level                                         | 0   | •            |   |
| INIAX VAINE                                       | 10000        | OK                                                 |     | Cancel       |   |

- Refer Device: specifies the Write and the Read values. Enter the numbers to display and the corresponding parameter and communication port numbers. For example, enter 012C to Read and Write Parameter Pr.01-44.
- b. OutLine Setting: specifies the Frame Setting, Font Setting, Hori. Alignment, and Vert. Alignment for the outline.
- c. **Function Key**: specifies the function key to program on the keypad in the **Function Key** box. The corresponding key on the keypad starts to blink. Press ENTER to confirm the setting.
- d. Value Type and Value Length: specify the range of the Min Value and Max Value for the Limit Setting. Note that the corresponding supporting values for MS300 must be 16 bits. 32-bit values are not supported.
- e. Value Setting: automatically set by the keypad itself.
- f. **Limit Setting**: specifies the range for the numeric input here.

For example, if you set **Function Key** to **F1**, **Min Value** to 0 and **Max Value** to 4, when you press F1 on the keypad, then you can press Up/Down on the keypad to increase or decrease the value. Press ENTER on the keypad to confirm your setting. You can also view the parameter table 01-44 to verify if you correctly entered the value.

11. Download TP Page: Press Up / Down on the keypad to select #13 PC Link.

Then press ENTER on the keypad. The screen displays "Waiting". In TPEditor, choose a page that you have created, and then on the **Communication** menu click **Write to TP** to start downloading the page to the keypad.

When you see "Completed" on the keypad screen, the download is finished. You can then press ESC on the keypad to go back to the menu screen.

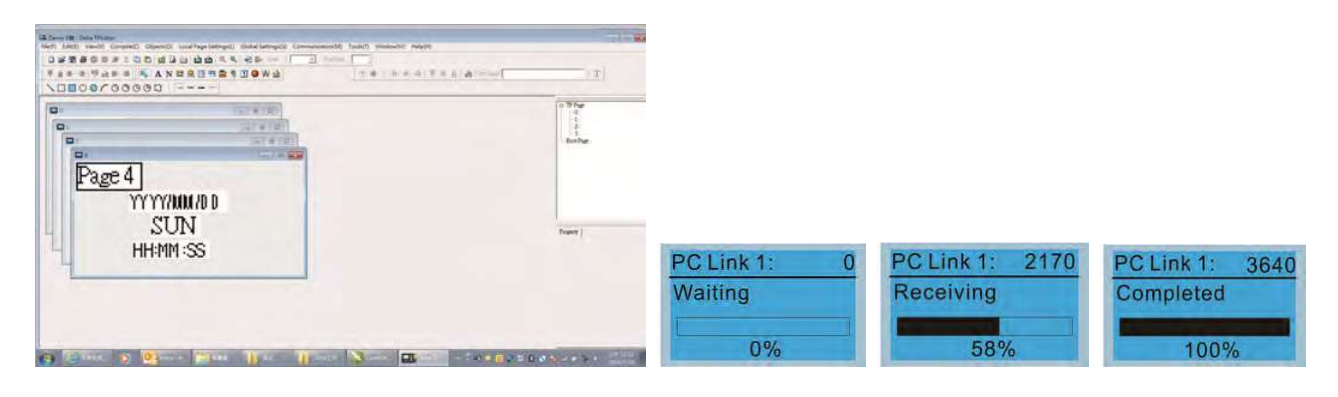

# 10-4 Digital Keypad KPC-CC01 Fault Codes and Descriptions

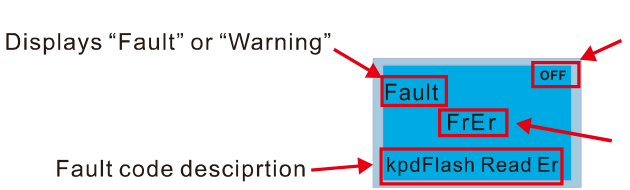

Status indicator for information on main screen. "OFF" displays on the keypad if the keypad cannot read the control board status, otherwise it displays HAND/AUTO. The default value of control board is AUTO.

Fault code

### **Fault Codes**

| LCD Display *                              | Fault Name                                        | Description                                         | Corrective Actions                                                                                                    |
|--------------------------------------------|---------------------------------------------------|-----------------------------------------------------|----------------------------------------------------------------------------------------------------|
| Auto<br>Fault<br>FrEr<br>kpd Flash Read Er | Flash memory<br>read error<br>(FrEr)              | Keypad flash memory<br>read error                   | <ul> <li>Error in the keypad's flash memory.</li> <li>1. Press RESET to clear the errors.</li> <li>2. Check for any problem on Flash IC.</li> <li>3. Shut down the system, wait for ten minutes, and then restart the system.</li> <li>If none of the above solutions works, contact your authorized local dealer for assistance.</li> </ul>                                                                                                    |
| Fault<br>FsEr<br>kpd Flash Save Er         | Flash memory<br>save error<br>(FsEr)              | Keypad flash memory<br>save error                   | <ul> <li>Error in the keypad's flash memory.</li> <li>1. Press RESET to clear the errors.</li> <li>2. Check for any problem on Flash IC.</li> <li>3. Shut down the system, wait for ten minutes, and then restart the system.</li> <li>If none of the above solutions works, contact your authorized local dealer for assistance.</li> </ul>                                                                                                    |
| алто<br>Fault<br>FPEr<br>kpd Flash Pr Er   | Flash memory<br>parameter error<br>(FPEr)         | Keypad flash memory<br>parameter error              | <ul> <li>Error in the default parameters.</li> <li>It might be caused by a firmware update.</li> <li>1. Press RESET to clear the errors.</li> <li>2. Check for any problem on Flash IC.</li> <li>3. Shut down the system, wait for ten minutes, and then restart the system.</li> <li>If none of the above solutions works, contact your authorized local dealer for assistance.</li> </ul>                                                                                  |
| Auto<br>Fault<br>VFDr<br>Read VFD Info Er  | Reading AC<br>motor drive data<br>error<br>(VFDr) | Keypad error when<br>reading AC motor drive<br>data | <ul> <li>Keypad cannot read any data sent from the VFD.</li> <li>Verify that the keypad is properly connected to the motor drive by a communication cable such as RJ45.</li> <li>Press RESET to clear the errors.</li> <li>Shut down the system, wait for ten minutes, and then restart the system.</li> <li>If none of the above solutions works, contact your authorized local dealer for assistance.</li> </ul>                                                           |
| Fault<br>CPUEr<br>CPUError                 | CPU error<br>(CPUEr)                              | Keypad CPU error                                    | <ul> <li>A serious error in the keypad's CPU.</li> <li>1. Check for any problem on CPU clock.</li> <li>2. Check for any problem on Flash IC.</li> <li>3. Check for any problem on RTC IC.</li> <li>4. Verify that the communication quality of the RS-485 cable is good.</li> <li>5. Shut down the system, wait for ten minutes, and then restart the system.</li> <li>If none of the above solutions works, contact your authorized local dealer for assistance.</li> </ul> |

# Warning Codes

| LCD Display *                             | Warning Name                              | Description                                                                                                    | Corrective Actions                                                                                                    |
|-------------------------------------------|-------------------------------------------|----------------------------------------------------------------------------------------------------|----------------------------------------------------------------------------------------------------|
| ۷۵۲۳۰<br>Warning<br>CE1<br>Comm. Error 1  | Commuication<br>error 1<br>(CE1)          | RS-485 Modbus<br>illegal function<br>code                                                                            | <ul> <li>Motor drive does not accept the communication command sent from the keypad.</li> <li>1. Verify that the keypad is properly connected to the motor drive by a communication cable such as RJ45.</li> <li>2. Press RESET on the keypad to clear errors. If none of the above solutions works, contact your local authorized dealer for assistance.</li> </ul>                                                                               |
| алто<br>Warning<br>CK1<br>Comm Command Er | Communication<br>command error 1<br>(CK1) | Keypad<br>communication<br>data, illegal<br>function code<br>(Keypad<br>auto-detect this<br>error and display<br>it) | <ul> <li>Keypad does not accept the motor drive's communication command.</li> <li>1. Remove the keypad and reconnect it.</li> <li>2. Verify if the Baud rate = 19200 bps, and the Format = RTU8, N, 2</li> <li>3. Verify if the keypad is properly connected to the motor drive on the communication contact by a communication cable such as RJ45.</li> <li>If none of the above solution works, contact your local authorized dealer.</li> </ul> |
| warning<br>CE2<br>Comm. Error 2           | Communication<br>error 2<br>(CE2)         | RS-485 Modbus<br>illegal data<br>address                                                                             | <ul> <li>Motor drive does not accept the keypad's communication address.</li> <li>1. Verify that the keypad is properly connected to the motor drive by a communication cable such as RJ45.</li> <li>2. Press RESET to clear the errors.</li> <li>If none of the above solutions works, contact your local authorized dealer for assistance.</li> </ul>                                                                                            |
| алто<br>Warning<br>CK2<br>Comm Address Er | Communication<br>address error<br>(CK2)   | Keypad<br>communication<br>data, illegal data<br>address (Keypad<br>auto-detect this<br>error and display<br>it)     | <ul> <li>Keypad does not accept the motor drive's communication command.</li> <li>1. Remove the keypad and reconnect it.</li> <li>2. Verify if the Baud rate = 19200 bps, and the Format = RTU8, N, 2</li> <li>3. Verify if the keypad is properly connected to the motor drive on the communication contact by a communication cable such as RJ45.</li> <li>If none of the above solution works, contact your local authorized dealer.</li> </ul> |
| Алто<br>Warning<br>CE3<br>Comm. Error 3   | Communication<br>error 3<br>(CE3)         | RS-485 Modbus<br>illegal data value                                                                                  | <ul> <li>Motor drive does not accept the communication data sent from the keypad.</li> <li>1. Verify that the keypad is properly connected to the motor drive by a communication cable such as RJ45.</li> <li>2. Press RESET to clear the errors.</li> <li>If none of the above solutions works, contact your local authorized dealer for assistance.</li> </ul>                                                                                   |
| алто<br>Warning<br>CK3<br>Comm Data Error | Communication<br>data error<br>(CK3)      | Keypad<br>communication<br>data, illegal data<br>value (Keypad<br>auto-detect this<br>error and display<br>it)       | <ul> <li>Keypad does not accept the motor drive's communication command.</li> <li>1. Remove the keypad and reconnect it.</li> <li>2. Verify if the Baud rate = 19200 bps, and the Format = RTU8, N, 2</li> <li>3. Verify if the keypad is properly connected to the motor drive on the communication contact by a communication cable such as RJ45.</li> <li>If none of the above solution works, contact your local authorized dealer.</li> </ul> |

| LCD Display *                               | Warning Name                                  | Description                                                                                                    | Corrective Actions                                                                                                    |
|---------------------------------------------|-----------------------------------------------|----------------------------------------------------------------------------------------------------|----------------------------------------------------------------------------------------------------|
| Алто<br>Warning<br>CE4<br>Comm. Error 4     | Communication<br>error 4<br>(CE4)             | RS-485 Modbus<br>data is written to<br>read-only address                                                                      | <ul> <li>Motor drive cannot process the communication command sent from the keypad.</li> <li>1. Verify that the keypad is properly connected to the motor drive by a communication cable such as RJ45.</li> <li>2. Press RESET to clear the errors.</li> <li>3. Shut down the system, wait for ten minutes, and then restart the system.</li> <li>If none of the above solutions works, contact your local authorized dealer for assistance.</li> </ul>                                                                                                    |
| алто<br>Warning<br>CK4<br>Comm Slave Error  | Communication<br>slave error<br>(CK4)         | Keypad<br>communication<br>data is written to<br>read-only address<br>(Keypad<br>auto-detect this<br>error and display<br>it) | <ul> <li>Keypad does not accept the motor drive's communication command.</li> <li>1. Remove the keypad and reconnect it.</li> <li>2. Verify if the Baud rate = 19200 bps, and the Format = RTU8, N, 2</li> <li>3. Verify if the keypad is properly connected to the motor drive on the communication contact by a communication cable such as RJ45.</li> <li>If none of the above solution works, contact your local authorized dealer.</li> </ul>                                                                                                    |
| чито<br>Warning<br>CE10<br>Comm. Error 10   | Communication<br>error 10<br>(CE10)           | RS-485 Modbus<br>transmission<br>time-Out                                                                                     | <ul> <li>Motor drive does not respond to the communication command sent from the keypad.</li> <li>1. Verify that the keypad is properly connected to the motor drive by a communication cable such as RJ45.</li> <li>2. Press RESET to clear the errors.</li> <li>3. Shut down the system, wait for ten minutes, and then restart the system.</li> <li>If none of the above solutions works, contact your local authorized dealer for assistance.</li> </ul>                                                                                                    |
| алто<br>Warning<br>CK10<br>KpdComm Time Out | Keypad<br>communication<br>time out<br>(CK10) | Keypad<br>communication<br>data, transmission<br>time-out (Keypad<br>auto-detect this<br>error and display<br>it).            | <ul> <li>Keypad does not accept the motor drive's communication command.</li> <li>1. Remove the keypad and reconnect it.</li> <li>2. Verify if the Baud rate = 19200 bps, and the Format = RTU8, N, 2</li> <li>3. Verify if the keypad is properly connected to the motor drive on the communication contact by a communication cable such as RJ45.</li> <li>If none of the above solution works, contact your local authorized dealer.</li> </ul>                                                                                                    |
| Аυто<br>Warning<br>TPNO<br>TP No Object     | Keypad<br>communication<br>time out<br>(CK10) | Object not<br>supported by<br>TPEditor                                                                                        | <ul> <li>Keypad's TPEditor uses an unsupported object.</li> <li>1. Verify that the TPEditor is not using an<br/>unsupported object or setting. Delete<br/>unsupported objects and unsupported settings.</li> <li>2. Re-edit the object in the TPEditor, and then<br/>download it to the keypad.</li> <li>3. Verify that the motor drive supports the TP<br/>functions. If the drive does not support TP<br/>function, the main page displays Default.</li> <li>If none of the above solutions works, contact your<br/>local authorized dealer for assistance.</li> </ul> |

The warning code CExx only occurs when the communication problem is between the drive and the keypad. It has nothing to do with the drive and other devices. Note the warning code description to find the cause of the error if CExx appears.

#### File Copy Setting Fault Description:

These faults occur when KPC-CC01 cannot perform the command after clicking the ENTER key in the copy function.

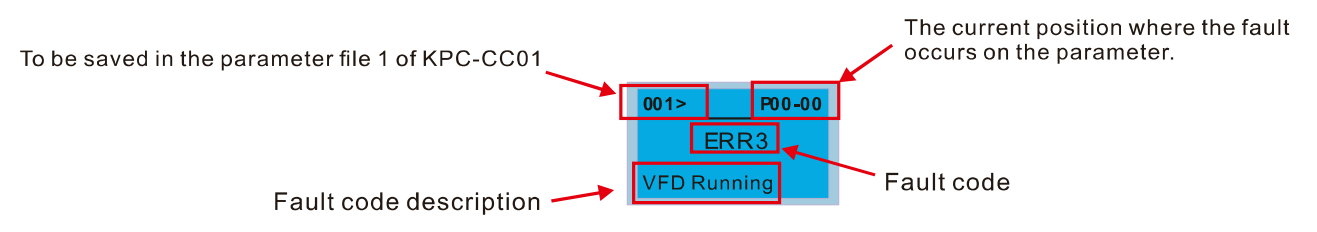

| LCD Display *                       | Fault Name                      | Description                                | Corrective Actions                                                                                                    |
|-------------------------------------|---------------------------------|--------------------------------------------|----------------------------------------------------------------------------------------------------|
| 001> P00-00<br>ERR1<br>Read Only    | Read only<br>(ERR1)             | Parameter and file<br>are read-only        | The parameter / file is read-only and cannot be<br>written to.<br>1. Verify the specification in the user manual.<br>If this solution does not work, contact your local<br>authorized dealer for assistance.                                                                                                    |
| 001> P00-00<br>ERR2<br>Write Fail   | Write in error<br>(ERR2)        | Fail to write<br>parameter and file        | <ul> <li>An error occurred while writing to a parameter / file.</li> <li>1. Check for any problem on the Flash IC.</li> <li>2. Shut down the system, wait for ten minutes, and then restart the system.</li> <li>If this solution does not work, contact your local authorized dealer for assistance.</li> </ul>                   |
| 001> P00-00<br>ERR3<br>VFD Running  | Drive operating<br>(ERR3)       | AC motor drive is in operating status      | A setting cannot be changed while the motor<br>drive is in operation.<br>1. Verify that the drive is not in operation.<br>If this solution does not work, contact your local<br>authorized dealer for assistance.                                                                                                    |
| 001> P00-00<br>ERR4<br>PrLock       | Parameter<br>locked<br>(ERR4)   | AC motor drive<br>parameter is locked      | <ul> <li>A setting cannot be changed because a parameter is locked.</li> <li>1. Check if the parameter is locked. If it is locked, unlock it and try to set the parameter again.</li> <li>If this solution does not work, contact your local authorized dealer for assistance.</li> </ul>                                          |
| 001> P00-00<br>ERR5<br>Pr Changing  | Parameter<br>changing<br>(ERR5) | AC motor drive<br>parameter is<br>changing | <ul> <li>A setting cannot be changed because a parameter is being modified.</li> <li>1. Check if the parameter is being modified. If it is not being modified, try to change that parameter again.</li> <li>If this solution does not work, contact your local authorized dealer for assistance.</li> </ul>                        |
| 001> P00-00<br>ERR6<br>Fault Code   | Fault code<br>(ERR6)            | Fault code is not<br>cleared               | <ul> <li>A setting cannot be changed because an error<br/>has occurred in the motor drive.</li> <li>1. Check if any error occurred in the motor<br/>drive. If there is no error, try to change the<br/>setting again.</li> <li>If this solution does not work, contact your local<br/>authorized dealer for assistance.</li> </ul> |
| 001> P00-00<br>ERR7<br>Warning Code | Warning code<br>(ERR7)          | Warning code is not<br>cleared             | <ul> <li>A setting cannot be changed because of a warning message given to the motor drive.</li> <li>1. Check if there is a warning message given to the motor drive.</li> <li>If this solution does not work, contact your local authorized dealer for assistance.</li> </ul>                                                     |

#### Chapter 10 Digital Keypad | C2000 Plus

| LCD Display *                                              | Fault Name                      | Description                              | Corrective Actions                                                                                                    |
|------------------------------------------------------------|---------------------------------|------------------------------------------|----------------------------------------------------------------------------------------------------|
| 001> P00-00<br>ERR8<br>Type Mismatch                       | File type<br>mismatch<br>(ERR8) | File type mismatch                       | <ul> <li>Data to be copied are not the correct type, so the setting cannot be changed.</li> <li>1. Check if the products' serial numbers to be copied are in the same category. If they are in the same category, try to copy the setting again.</li> <li>If this solution does not work, contact your local authorized dealer for assistance.</li> </ul>                                                                     |
| 001> P00-00<br>ERR9<br>Password Lock                       | Password<br>locked<br>(ERR9)    | File is locked with<br>password          | <ul> <li>A setting cannot be changed because some data are locked.</li> <li>1. Check if the data are unlocked or able to be unlocked. If the data are unlocked, try to change the setting again.</li> <li>2. Shut down the system, wait for ten minutes, and then restart the system.</li> <li>If none of the above solutions works, contact your local authorized dealer for assistance.</li> </ul>                          |
| 001> P00-00<br>ERR10<br>Password Fail                      | Password fail<br>(ERR10)        | File password<br>mismatch                | <ul> <li>A setting cannot be changed because the password is incorrect.</li> <li>1. Check if the password is correct. If the password is correct, try to change the setting again.</li> <li>2. Shut down the system, wait for ten minutes, and then restart the system.</li> <li>If none of the above solutions works, contact your local authorized dealer for assistance.</li> </ul>                                        |
| 001> P00-00<br>ERR11<br>Version Fail                       | Version fail<br>(ERR11)         | File version<br>mismatch                 | <ul> <li>A setting cannot be changed because the version of the data is incorrect.</li> <li>1. Check if the version of the data matches the motor drive. If it matches, try to change the setting again.</li> <li>If none of the above solutions works, contact your local authorized dealer for assistance.</li> </ul>                                                                                                    |
| 001>         P00-00           ERR12           VFD Time Out | VFD Time out<br>(ERR12)         | AC motor drive copy<br>function time-out | <ul> <li>A setting cannot be changed because the data copying time-out expired.</li> <li>1. Try copying the data again.</li> <li>2. Check if copying data is authorized. If it is authorized, try to copy the data again.</li> <li>3. Shut down the system, wait for ten minutes, and then restart the system.</li> <li>If none of the above solutions works, contact your local authorized dealer for assistance.</li> </ul> |

\* The content in this section only applies to the KPC-CC01 keypad V1.01 and later versions.

# **10-5 Unsupported Functions when using TPEditor with the KPC-CC01**

1. Local Page Setting and Global Setting functions are not supported.

| E Tpe0 - Delta TPEditor       |                                                                                        | 0.8.45 |
|-------------------------------|----------------------------------------------------------------------------------------|--------|
| File Edit View Compile Object | and New Yorky Color Section Communication I Gol Window Help                            |        |
| DSBBOOSIL                     |                                                                                        | 0 I T  |
| 具有取得 雙直即得 民                   | AN 🗒 🛱 🕿 🎖 🗊 🞯 W 🛃 († 🕸 (A) (+ (A) († (+ (A) (* (+ (+ (+ (+ (+ (+ (+ (+ (+ (+ (+ (+ (+ |        |
| 100000000                     |                                                                                        |        |

2. In the **Communication** menu, **Read from TP** function is not supported.

| GE Tpe0 - Deka TPEditor                                                                                                    |                    |       |
|----------------------------------------------------------------------------------------------------|--------------------|-------|
| File Edit View Compile Object Istal films failing Dativi Series Communication Too                                                                                                    | Window Belp        |       |
|                                                                                                    | Charles - Ten Byok | a 🗧 T |
| 🗏 🛓 🖬 🗐 🔬 🖩 📲 🛼 🗛 N 🛄 🇮 🚍 😵 🗊 🕥 V 💱 Write to TP                                                                                                    | Baa.A              |       |
| N0000000                                                                                                    |                    |       |
| 1. I The second second s |                    |       |

3. In the **RTC Display Setting**, you cannot change the **Refer Device**.

| Refer Device     | Frame Setting | No Era | une 💽  |  |
|------------------|---------------|--------|--------|--|
| D0               | Font Setting  | 5x8    |        |  |
| Time Association | Alignment     | Align  | Left 💌 |  |
| C TP Time        | ⊙ Time ⊂ Day  |        | C Date |  |
|                  | 0             | K I    | Cancel |  |